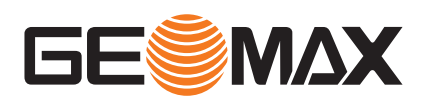

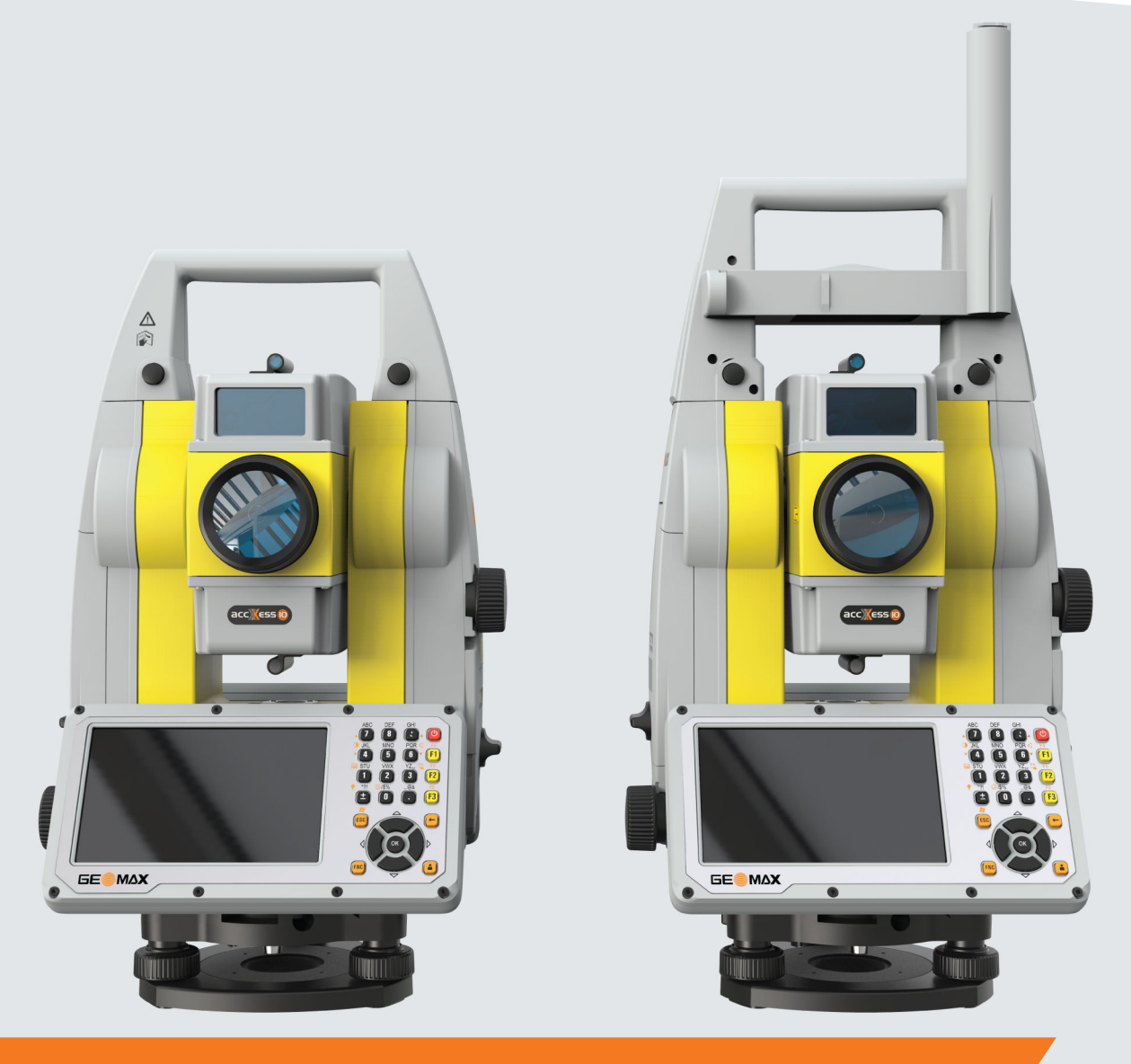

# **User** Manual

# GeoMax Zoom75/95

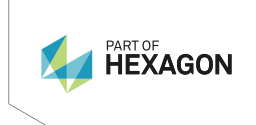

English Version 1.0

# Introduction

| Purchase                | Congratulations of                                                                                                    | on the purchase of the GeoMax Zoom75/95.                                                                                                    |           |         |
|-------------------------|----------------------------------------------------------------------------------------------------|----------------------------------------------------------------------------------------------------|-----------|---------|
| []i                     | This manual cont<br>uct and operating                                                                                                    | ains important safety directions as well as instructions for setting it. Refer to 1 Safety Directions for further information.                                                                                | up the p  | orod-   |
|                         | Read carefully th                                                                                                    | rough the User Manual before you switch on the product.                                                                                                    |           |         |
|                         | The content of th is used in accord                                                                                                    | is document is subject to change without prior notice. Ensure tha ance with the latest version of this document.                                                                                              | t the pro | duct    |
| -<br>                   | The content of this document is subject to change without prior notice. Ensure that the is used in accordance with the latest version of this document. |                                                                                                    |           | duct    |
|                         | Updated versions are available for download at the following Internet address:                                                                          |                                                                                                    |           |         |
|                         | https://geomax-                                                                                                    | positioning.com/partner-area                                                                                                    |           |         |
| Product identification  | The model and serial number of your product are indicated on the type plate.                                                                            |                                                                                                    |           |         |
|                         | Always refer to tl<br>service centre.                                                                                                    | nis information when you need to contact your agency or GeoMax                                                                                                    | authoris  | ed      |
| Trademarks              | <ul> <li>Windows<sup>®</sup> is a registered trademark of Microsoft Corporation in the United States and othe countries</li> </ul>                      |                                                                                                    |           | l other |
|                         | <ul> <li>Bluetooth<sup>®</sup></li> <li>SD Logo is a</li> </ul>                                                                                         | is a registered trademark of Bluetooth SIG, Inc.<br>a trademark of SD-3C, LLC.                                                                                                    |           |         |
|                         | All other trademarks are the property of their respective owners.                                                                                       |                                                                                                    |           |         |
| Validity of this manual | This manual appl<br>marked and desc                                                                                                    | ies to the Zoom75/95 instruments. Differences between the vario ribed.                                                                                                    | us mode   | ls are  |
| Available documentation | Name                                                                                                    | Description / Format                                                                                                    |           |         |
|                         | Hume                                                                                                    |                                                                                                    |           |         |
|                         | Zoom75/95<br>Quick Guide                                                                                                    | Provides an overview of the product together with technical data and safety directions. Intended as a quick reference guide.                                                                                  | <b>√</b>  | ✓       |
|                         | Zoom75/95<br>User Manual                                                                                                    | All instructions required in order to operate the product to<br>a basic level are contained in the User Manual. Provides an<br>overview of the product together with technical data and<br>safety directions. | -         | ✓       |

# NOTICE

# Removal of battery during operation or shutdown

This can result in a file system error and data loss!

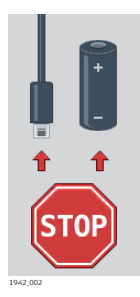

# **Precautions:**

- Do NOT remove the battery during operation of the instrument, or during the shutdown procedure.
- Always switch off the instrument by pressing the ON/OFF key, and wait until the instrument has shutdown completely before removing the battery.

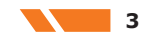

# **Table of Contents**

| 1 | Safet | y Direction        | ns                                                                    | 6        |
|---|-------|--------------------|-----------------------------------------------------------------------|----------|
|   | 1.1   | General I          | Introduction                                                          | 6        |
|   | 1.2   | Definition         | n of Use                                                              | 6        |
|   | 1.3   | Limits of          | Use                                                                   | 7        |
|   | 1.4   | Responsit          | bilities                                                              | 7        |
|   | 1.5   | Hazards o          | of Use                                                                | 7        |
|   | 1.6   | Laser Cla          | essification                                                          | 10       |
|   |       | 1.6.1              | General                                                               | 10       |
|   |       | 1.6.2              | Distance, Measurements with Reflectors                                | 10       |
|   |       | 1.6.3              | Distance, Measurements without Reflectors                             | 11       |
|   |       | 1.6.4              | Red Laser Pointer                                                     | 12       |
|   |       | 1.6.5              | Automatic Prism Aiming AiM                                            | 14       |
|   |       | 1.6.6              | Prism Search (Scout) - only available at Zoom95                       | 15       |
|   |       | 1.6.7              | Navigation Light (NavLight)                                           | 16       |
|   |       | 1.6.8              | Laser Plummet                                                         | 17       |
|   | 1.7   | Electroma          | agnetic Compatibility (EMC)                                           | 17       |
|   | 1.8   | FCC State          | ement, Applicable in U.S.                                             | 18       |
|   | 1.9   | ISED Stat          | tements (EN/FR), Applicable in Canada                                 | 20       |
| 2 | Desc  | ription of t       | the System                                                            | 21       |
|   | 2.1   | System C           | Components                                                            | 21       |
|   | 2.2   | System C           | Concept                                                               | 22       |
|   |       | 2.2.1              | Software Concept                                                      | 22       |
|   |       | 2.2.2              | Power Concept                                                         | 23       |
|   | 2.2   | 2.2.3<br>Cantainan | Data Storage Concept                                                  | 23       |
|   | 2.3   | Lontainer          | r Contents                                                            | 24       |
|   | 2.4   | Instrumen          | art components                                                        | 25       |
| 3 | User  | Interface          |                                                                       | 27       |
|   | 3.1   | Keyboard           | 1                                                                     | 27       |
|   | 3.2   | Softkeys           |                                                                       | 29       |
| _ | 3.3   | Operating          | g Principies                                                          | 29       |
| 4 | Opera | ation              |                                                                       | 31       |
|   | 4.1   | Main Men           |                                                                       | 31       |
|   | 4.2   | System In          | nformation                                                            | 31       |
|   | 4.5   | Setting U          | up the TPS Instrument<br>up for Pomoto Control (with the PadioHandle) | 32       |
|   | 4.4   | Setting up         |                                                                       | دد<br>دد |
|   | 4.5   | Power Fu           | ing to a Personal Computer                                            | 34       |
|   | 4.0   | Batteries          |                                                                       | 35       |
|   | 7.7   | 4 7 1              | Operating Principles                                                  | 35       |
|   |       | 472                | Battery for the Zoom75/95 Instrument                                  | 35       |
|   | 4.8   | Working v          | with the Memory Device                                                | 36       |
|   | 4.9   | Working v          | with Bluetooth                                                        | 37       |
|   | 4.10  | LED Indic          | cators                                                                | 38       |
|   | 4.11  | Guideline          | es for Correct Results                                                | 39       |
| 5 | Setti | nas                |                                                                       | 40       |
|   | 5.1   | Unit Setti         | inas                                                                  | 40       |
|   | 5.2   | Date/Tim           | ne Settings                                                           | 40       |
|   | 5.3   | Communi            | ication Settings                                                      | 41       |
|   | 5.4   | Atmosphe           | eric Settings                                                         | 42       |
|   | 5.5   | PIN Settir         | ngs                                                                   | 43       |
| 6 | Apps  |                    |                                                                       | 45       |
|   | 6.1   | Update             |                                                                       | 45       |
|   | 6.2   | Calibratio         | on                                                                    | 45       |
|   |       | 6.2.1              | Overview                                                              | 45       |
|   |       | 6.2.2              | Preparation                                                           | 46       |
|   |       | 6.2.3              | Calibrate (a, I, t, i, c and AiM)                                     | 47       |
|   |       |                    | 6.2.3.1 Calibration Step 1                                            | 47       |
|   |       |                    |                                                                       |          |

| Арр | endix C    | C Pin A      | ssignmer               | nts                                           | 74       |
|-----|------------|--------------|------------------------|-----------------------------------------------|----------|
| Арр | endix E    | B Direc      | ctory Stru             | cture                                         | 73       |
| Арр | endix A    | A Menu       | u Tree                 |                                               | 72       |
| 10  | Gloss      | ary          |                        |                                               | 70       |
| 9   | Softw      | are Licence  | Agreeme                | nt/Warranty                                   | 69       |
|     | 8.11       | Reduction Fo | ormulas                |                                               | 68       |
|     | 8.10       | Scale Correc | ction                  |                                               | 65       |
|     | 8.9        | General Tech | hnical Data            | of the Product                                | 63       |
|     |            | 8.8.4        | Dangerous              | Goods Regulations                             | 62       |
|     |            | 8.8.3        | X-FIND The             | eft Deterrence and Location Device (optional) | 62       |
|     |            | 8.8.2        | RadioHandl             | le                                            | 61       |
|     |            | 8.8.1        | Zoom75/95              | 5                                             | 60       |
|     | 8.8        | Conformity t | to National F          | Regulations                                   | 60<br>60 |
|     | 8.7        | X-FIND Thef  | ft Deterrence          | e and Location Device (ontional)              | 55<br>60 |
|     | 8.6        | Prism Search | h (Scout) - /          | only available at Zoom05                      | 50       |
|     | 0.4<br>0 E |              |                        | - Long Range (Lo mode)                        | 57       |
|     | 8.3        | Distance Me  | asurement v            | without Reflectors                            | 56       |
|     | 8.2        | Distance Me  | asurement v            | with Reflectors                               | 55       |
|     | 8.1        | Angle Measu  | urement                |                                               | 55       |
| 8   | Techr      | nical Data   |                        |                                               | 55       |
|     | 7.4        | Maintenance  | 9                      |                                               | 54       |
|     | 7.3        | Cleaning and | d Drying               |                                               | 53       |
|     | 7.2        | Storage      |                        |                                               | 53       |
|     | 7.1        | Transport    |                        |                                               | 53       |
| 7   | Care       | and Transpo  | ort                    |                                               | 53       |
|     | 6.3        | Format       | 5                      |                                               | 51       |
|     |            | 6.2.7        | Servicing th           | he Tripod                                     | 51       |
|     |            | 6.2.6        | Inspecting             | the Laser Plummet of the Instrument           | 50       |
|     |            | 625          | Adjusting t            | he Circular Level of the Prism Pole           | 50       |
|     |            | 624          | 0.2.3.3<br>Adjusting t | Compensator (I, L)                            | 49       |
|     |            |              | 6.2.3.2                | Calibration Step 2                            | 48       |
|     |            |              | 6 7 7 7                | Coliberation Stop 2                           | 40       |

| 1                      | Safety Direction                                                                                                    | าร                                                                                                    |  |
|------------------------|----------------------------------------------------------------------------------------------------|----------------------------------------------------------------------------------------------------|--|
| 1.1                    | General Introducti                                                                                                    | on                                                                                                    |  |
| Description            | The following directions enable the person responsible for the product, and the person who actually uses the equipment, to anticipate and avoid operational hazards.                                           |                                                                                                    |  |
|                        | The person responsible for and adhere to them.                                                                                                    | the product must ensure that all users understand these directions                                                                                                    |  |
| About warning messages | Warning messages are an e<br>wherever hazards or hazard                                                                                                    | essential part of the safety concept of the instrument. They appear dous situations can occur.                                                                                                    |  |
|                        | Warning messages                                                                                                    |                                                                                                    |  |
|                        | <ul> <li>make the user alert about direct and indirect hazards concerning the use of the product.</li> <li>contain general rules of behaviour.</li> </ul>                                                      |                                                                                                    |  |
|                        | For the users' safety, all safety instructions and safety messages shall be strictly observed and followed! Therefore, the manual must always be available to all persons performing any tasks described here. |                                                                                                    |  |
|                        | DANGER, WARNING, CAL<br>levels of hazards and risks<br>it is important to read and f<br>and their definitions! Supple<br>message as well as supple                                                             | <b>JTION</b> and <b>NOTICE</b> are standardised signal words for identifying related to personal injury and property damage. For your safety, fully understand the following table with the different signal words ementary safety information symbols may be placed within a warning nentary text. |  |
|                        | Туре                                                                                                    | Description                                                                                                    |  |
|                        |                                                                                                    | Indicates an imminently hazardous situation which, if not avoided, will result in death or serious injury.                                                                                                    |  |
|                        |                                                                                                    | Indicates a potentially hazardous situation or an unin-<br>tended use which, if not avoided, could result in death<br>or serious injury.                                                                                                    |  |
|                        |                                                                                                    | Indicates a potentially hazardous situation or an unin-<br>tended use which, if not avoided, may result in minor<br>or moderate injury.                                                                                                    |  |
|                        | NOTICE                                                                                                    | Indicates a potentially hazardous situation or an unin-<br>tended use which, if not avoided, may result in appre-<br>ciable material, financial and environmental damage.                                                                                                    |  |
|                        |                                                                                                    | Important paragraphs which must be adhered to in practice as they enable the product to be used in a technically correct and efficient manner.                                                                                                    |  |
|                        |                                                                                                    |                                                                                                    |  |

1.2

# **Definition of Use**

Intended Use

- Measuring horizontal and vertical angles •
- Measuring distances •
- •
- Recording measurements Automatic target search, recognition and tracking Visualising the aiming direction and vertical axis Remote control of product •
- •
- Data communication with external appliances ٠
- Computing with software •

**Reasonably foreseeable** misuse

- Use of the product without instruction
- Use outside of the intended use and limits •
- Disabling safety systems

•

•

- Removal of hazard notices
- Opening the product using tools, for example screwdriver, unless this is specifically permitted for certain functions
- Modification or conversion of the product
- Use after misappropriation •
- Use of products with obviously recognisable damages or defects •
- Use with accessories from other manufacturers without the prior explicit approval of • GeoMax
- Aiming directly into the sun
- Inadequate safeguards at the working site ٠
- . Deliberate dazzling of third parties
- Controlling of machines, moving objects or similar monitoring application without additional control- and safety installations

| 1.3                                | Limits of Use                                                                                                    |  |
|------------------------------------|----------------------------------------------------------------------------------------------------|--|
| Environment                        | Suitable for use in an atmosphere appropriate for permanent human habitation. Not suitable for use in aggressive or explosive environments.                                                                                                    |  |
| _                                  |                                                                                                    |  |
|                                    | Working in hazardous areas, or close to electrical installations or similar situations<br>Life Risk.                                                                                                    |  |
|                                    | <ul> <li>Precautions:</li> <li>Local safety authorities and safety experts must be contacted by the person responsible for the product before working in such conditions.</li> </ul>                                                                                                    |  |
| 1.4                                | Responsibilities                                                                                                    |  |
| Manufacturer of the prod-<br>uct   | GeoMax AG, CH-9443 Widnau, hereinafter referred to as GeoMax, is responsible for supplying the product, including the user manual and original accessories, in a safe condition.                                                                                                    |  |
| Person responsible for the product | The person responsible for the product has the following duties:                                                                                                    |  |
|                                    | <ul> <li>To understand the safety instructions on the product and the instructions in the User Manual</li> <li>To ensure that it is used in accordance with the instructions</li> <li>To be familiar with local regulations relating to safety and accident prevention</li> <li>To inform GeoMax immediately if the product and the application become unsafe</li> <li>To ensure that the national laws, regulations and conditions for the operation of the product are respected</li> </ul> |  |

1.5

# **Hazards of Use**

# NOTICE

#### Dropping, misusing, modifying, storing the product for long periods or transporting the product

Watch out for erroneous measurement results.

## **Precautions:**

Periodically carry out test measurements and perform the field adjustments indicated in the User Manual, particularly after the product has been subjected to abnormal use as well as before and after important measurements.

# **A**DANGER

#### **Risk of electrocution**

Because of the risk of electrocution, it is dangerous to use poles, levelling staffs and extensions in the vicinity of electrical installations such as power cables or electrical railways.

#### Precautions:

 Keep at a safe distance from electrical installations. If it is essential to work in this environment, first contact the safety authorities responsible for the electrical installations and follow their instructions.

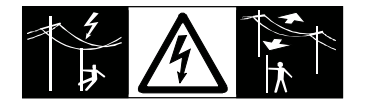

# NOTICE

# Remote control of product

With the remote control of products, it is possible that extraneous targets will be picked out and measured.

#### **Precautions:**

When measuring in remote control mode, always check your results for plausibility.

# 

#### Lightning strike

If the product is used with accessories, for example masts, staffs, poles, you may increase the risk of being struck by lightning.

#### **Precautions:**

• Do not use the product in a thunderstorm.

# 

#### Distraction/loss of attention

During dynamic applications, for example stakeout procedures, there is a danger of accidents occurring if the user does not pay attention to the environmental conditions around, for example obstacles, excavations or traffic.

#### **Precautions:**

The person responsible for the product must make all users fully aware of the existing dangers.

# 

## Inadequate securing of the working site

This can lead to dangerous situations, for example in traffic, on building sites and at industrial installations.

# **Precautions:**

- Always ensure that the working site is adequately secured.
- Adhere to the regulations governing safety, accident prevention and road traffic.

# 

## Pointing product toward the sun

Be careful when pointing the product toward the sun, because the telescope functions as a magnifying glass and can injure your eyes and/or cause damage inside the product.

## Precautions:

Do not point the product directly at the sun.

# Not properly secured accessories

If the accessories used with the product are not properly secured and the product is subjected to mechanical shock, for example blows or falling, the product may be damaged or people can sustain injury.

Precautions:

- When setting up the product, make sure that the accessories are correctly adapted, fitted, secured, and locked in position.
- Avoid subjecting the product to mechanical stress.

# WARNING

#### Inappropriate mechanical influences to batteries

During the transport, shipping or disposal of batteries it is possible for inappropriate mechanical influences to constitute a fire hazard.

#### Precautions:

- Before shipping the product or disposing it, discharge the batteries by the product until they are flat.
- When transporting or shipping batteries, the person in charge of the product must ensure that the applicable national and international rules and regulations are observed.
- Before transportation or shipping, contact your local passenger or freight transport company.

# 

#### Exposure of batteries to high mechanical stress, high ambient temperatures or immersion into fluids

This can cause leakage, fire or explosion of the batteries.

#### **Precautions:**

Protect the batteries from mechanical influences and high ambient temperatures. Do not drop or immerse batteries into fluids.

# WARNING

# Short circuit of battery terminals

If battery terminals are short circuited e.g. by coming in contact with jewellery, keys, metallised paper or other metals, the battery can overheat and cause injury or fire, for example by storing or transporting in pockets.

#### **Precautions:**

Make sure that the battery terminals do not come into contact with metallic objects.

# 

## Improper disposal

If the product is improperly disposed of, the following can happen:

- If polymer parts are burnt, poisonous gases are produced which may impair health.
- If batteries are damaged or are heated strongly, they can explode and cause poisoning, burning, corrosion or environmental contamination.
- By disposing of the product irresponsibly you may enable unauthorised persons to use it in contravention of the regulations, exposing themselves and third parties to the risk of severe injury and rendering the environment liable to contamination.
- Improper disposal of silicone oil may cause environmental contamination.
- The product does include parts of Beryllium inside. Any modification of some internal parts can release Beryllium dust or fragments, creating a health hazard.

#### Precautions:

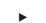

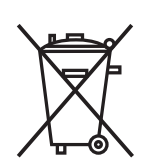

The product must not be disposed with household waste. Dispose of the product appropriately in accordance with the national regulations in force in your country.

Always prevent access to the product by unauthorised personnel.

Product-specific treatment and waste management information can be received from your GeoMax distributor.

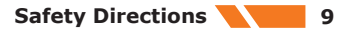

# **WARNING**

•

# Improperly repaired equipment

Risk of injuries to users and equipment destruction due to lack of repair knowledge. **Precautions:** 

Only authorised GeoMax Service Centres are entitled to repair these products.

| 1.6     | Laser Classification                                                                                                    |                                                                                                    |  |  |
|---------|----------------------------------------------------------------------------------------------------|----------------------------------------------------------------------------------------------------|--|--|
| 1.6.1   | General                                                                                                    |                                                                                                    |  |  |
| General | The following chapters provide instructions and training<br>ing to international standard IEC 60825-1 (2014-05)<br>(2004-02). The information enables the person respo<br>actually uses the equipment, to anticipate and avoid o                                                                                                    | ng information about laser safety accord-<br>and technical report IEC TR 60825-14<br>nsible for the product and the person who<br>operational hazards. |  |  |
|         | <ul> <li>According to IEC TR 60825-14 (2004-02), products classified as laser class 1, class 2 and class 3R do not require:</li> <li>laser safety officer involvement,</li> <li>protective clothes and eyewear,</li> <li>special warning signs in the laser working area</li> <li>if used and operated as defined in this User Manual due to the low eye hazard level.</li> </ul> |                                                                                                    |  |  |
|         | National laws and local regulations could ir safe use of lasers than IEC 60825-1 (2014                                                                                                    | mpose more stringent instructions for the<br>-05) and IEC TR 60825-14 (2004-02).                                                                       |  |  |
| 1.6.2   | Distance, Measurements with Reflecto                                                                                                    | Drs                                                                                                    |  |  |
| General | The EDM module built into the product produces a vis telescope objective.                                                                                                    | ible laser beam which emerges from the                                                                                                    |  |  |
|         | The laser product described in this section is classified as laser class 1 in accordance with:                                                                                                    |                                                                                                    |  |  |
|         | • IEC 60825-1 (2014-05): "Safety of laser products"                                                                                                    |                                                                                                    |  |  |
|         | These products are safe under reasonably foreseeable conditions of operation and are not harm-<br>ful to the eyes provided that the products are used and maintained in accordance with this User<br>Manual.                                                                                                    |                                                                                                    |  |  |
|         | Description                                                                                                    | Value                                                                                                    |  |  |
|         | Wavelength                                                                                                    | 658 nm                                                                                                    |  |  |
|         | Pulse duration                                                                                                    | 800 ps                                                                                                    |  |  |
|         | Pulse repetition frequency (PRF)                                                                                                    | 100 MHz                                                                                                    |  |  |
|         | Maximum average radiant power                                                                                                    | 0.33 mW                                                                                                    |  |  |
|         | Beam divergance                                                                                                    | 1.5 mrad × 3 mrad                                                                                                    |  |  |

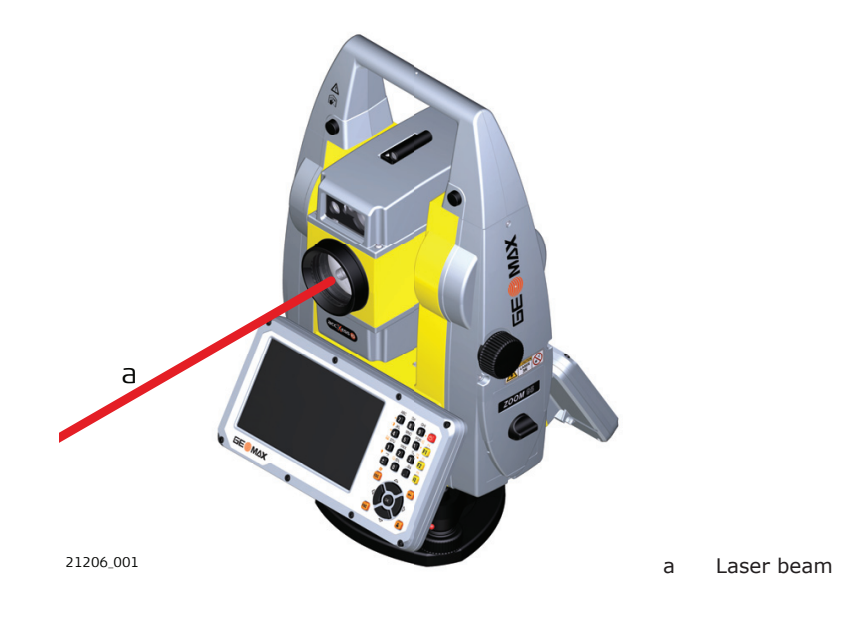

1.6.3

General

The EDM module built into the product produces a visible laser beam which emerges from the telescope objective.

The laser product described in this section is classified as laser class 3R in accordance with:

IEC 60825-1 (2014-05): "Safety of laser products"

**Distance, Measurements without Reflectors** 

Direct intrabeam viewing may be hazardous (low eye hazard level), in particular for deliberate ocular exposure. The beam may cause dazzle, flash-blindness and after-images, particularly under low ambient light conditions. The risk of injury for laser class 3R products is limited because of:

- a) unintentional exposure would rarely reflect worst case conditions of (e.g.) beam alignment with the pupil, worst case accommodation,
- b) inherent safety margin in the maximum permissible exposure to laser radiation (MPE)
- c) natural aversion behaviour for exposure to bright light for the case of visible radiation.

| Description                                   | Value (A5/A10)      |
|-----------------------------------------------|---------------------|
| Wavelength                                    | 658 nm              |
| Maximum average radiant power                 | 4.8 mW              |
| Pulse duration                                | 800 ps              |
| Pulse repetition frequency (PRF)              | 100 MHz             |
| Beam divergence                               | 0.2 mrad x 0.3 mrad |
| NOHD (Nominal Ocular Hazard Distance) @ 0.25s | 44 m                |

# 

#### **Class 3R laser products**

From a safety perspective, class 3R laser products should be treated as potentially hazardous. **Precautions:** 

- Prevent direct eye exposure to the beam.
- Do not direct the beam at other people.

# Reflected beams aimed at reflecting surfaces

Potential hazards are not only related to direct beams but also to reflected beams aimed at reflecting surfaces such as prisms, windows, mirrors, metallic surfaces, etc.

#### Precautions:

- Do not aim at areas that are essentially reflective, such as a mirror, or which could emit unwanted reflections.
- Do not look through or beside the optical sight at prisms or reflecting objects when the laser is switched on, in laser pointer or distance measurement mode. Aiming at prisms is only permitted when looking through the telescope.

#### Labelling

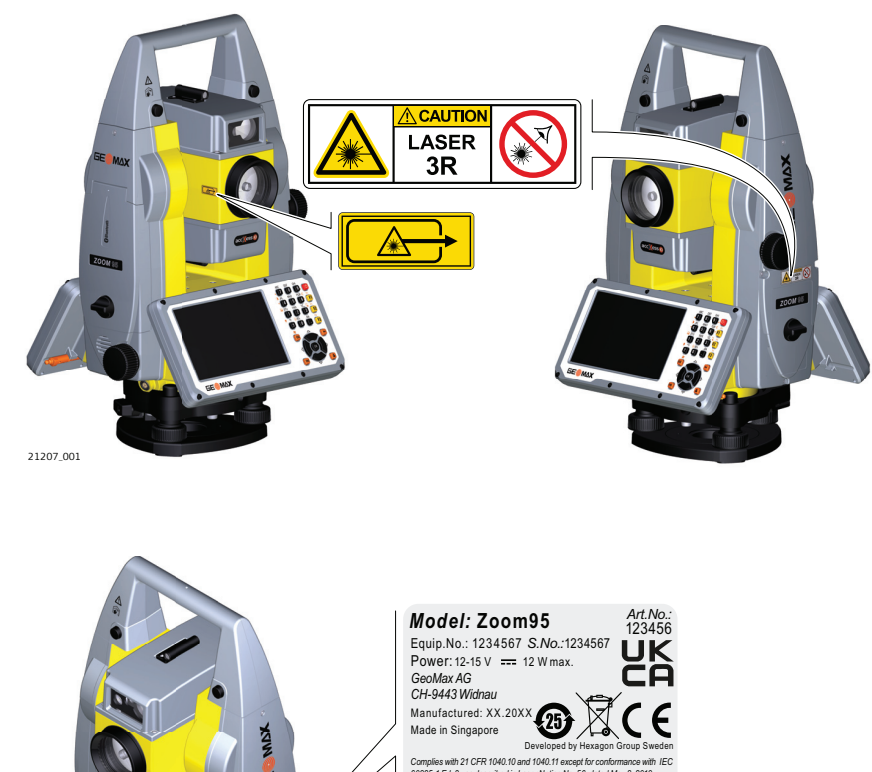

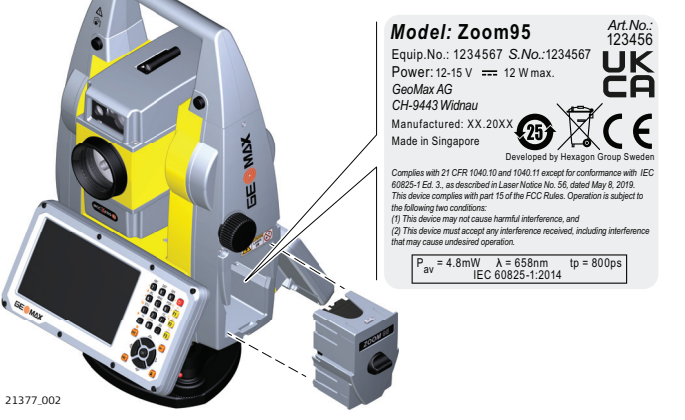

# 1.6.4 Red Laser Pointer

General

The laser pointer built into the product produces a visible red laser beam which emerges from the telescope objective.

The laser product described in this section is classified as laser class 3R in accordance with:

IEC 60825-1 (2014-05): "Safety of laser products"

Direct intrabeam viewing may be hazardous (low eye hazard level), in particular for deliberate ocular exposure. The beam may cause dazzle, flash-blindness and after-images, particularly under low ambient light conditions. The risk of injury for laser class 3R products is limited because of:

- a) unintentional exposure would rarely reflect worst case conditions of (e.g.) beam alignment with the pupil, worst case accommodation,
- b) inherent safety margin in the maximum permissible exposure to laser radiation (MPE)
- c) natural aversion behaviour for exposure to bright light for the case of visible radiation.

| Description                                   | Value (A5/A10)      |
|-----------------------------------------------|---------------------|
| Wavelength                                    | 658 nm              |
| Maximum average radiant power                 | 4.8 mW              |
| Pulse duration                                | 800 ps              |
| Pulse repetition frequency (PRF)              | 100 MHz             |
| Beam divergence                               | 0.2 mrad x 0.3 mrad |
| NOHD (Nominal Ocular Hazard Distance) @ 0.25s | 44 m                |

# **Class 3R laser products**

From a safety perspective, class 3R laser products should be treated as potentially hazardous. **Precautions:** 

- Prevent direct eye exposure to the beam.
- Do not direct the beam at other people.

# 

•

# Reflected beams aimed at reflecting surfaces

Potential hazards are not only related to direct beams but also to reflected beams aimed at reflecting surfaces such as prisms, windows, mirrors, metallic surfaces, etc.

# **Precautions:**

- Do not aim at areas that are essentially reflective, such as a mirror, or which could emit unwanted reflections.
- Do not look through or beside the optical sight at prisms or reflecting objects when the laser is switched on, in laser pointer or distance measurement mode. Aiming at prisms is only permitted when looking through the telescope.

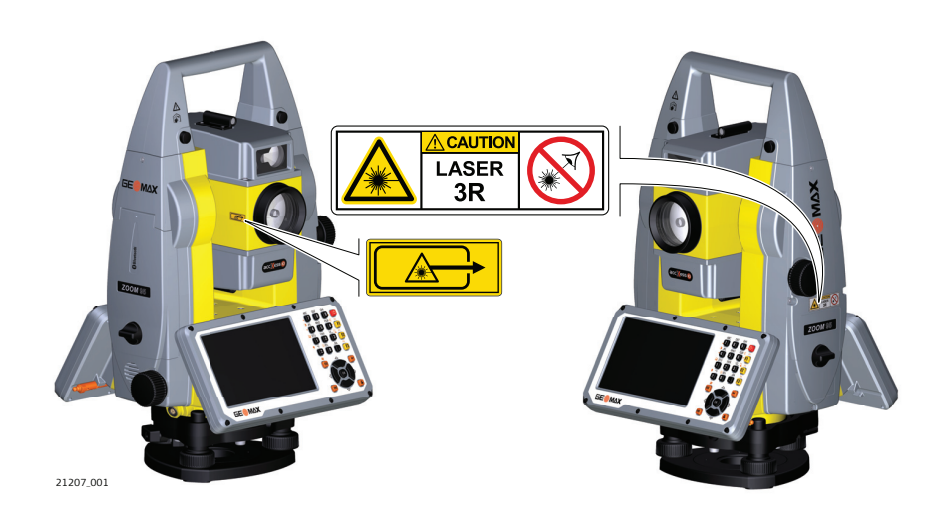

#### Labelling

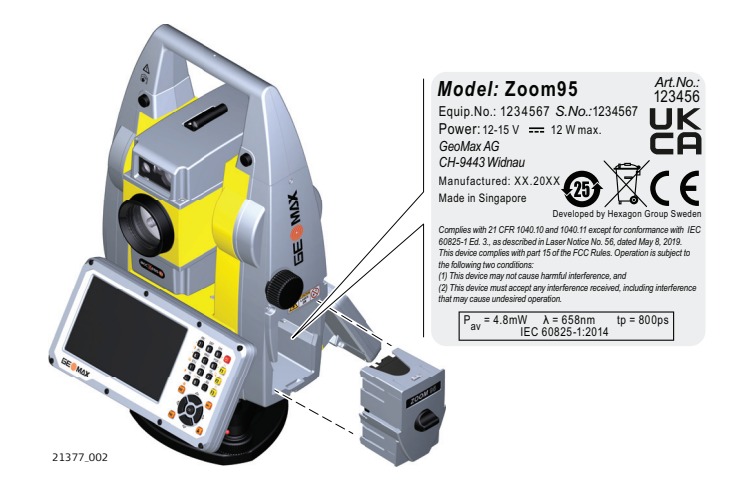

# Automatic Prism Aiming AiM

General

1.6.5

The Automatic Prism Aiming built into the product produces an invisible laser beam which emerges from the telescope objective

The laser product described in this section is classified as laser class 1 in accordance with:

IEC 60825-1 (2014-05): "Safety of laser products"

These products are safe under reasonably foreseeable conditions of operation and are not harmful to the eyes provided that the products are used and maintained in accordance with this User Manual.

| Description                          | Value        |
|--------------------------------------|--------------|
| Wavelength                           | 785 nm       |
| Maximum radiant peak power per pulse | 10 mW        |
| Pulse duration                       | $\leq$ 15 ms |
| Pulse repetition frequency (PRF)     | ≤ 213 Hz     |
| Beam divergence                      | 25 mrad      |
|                                      |              |

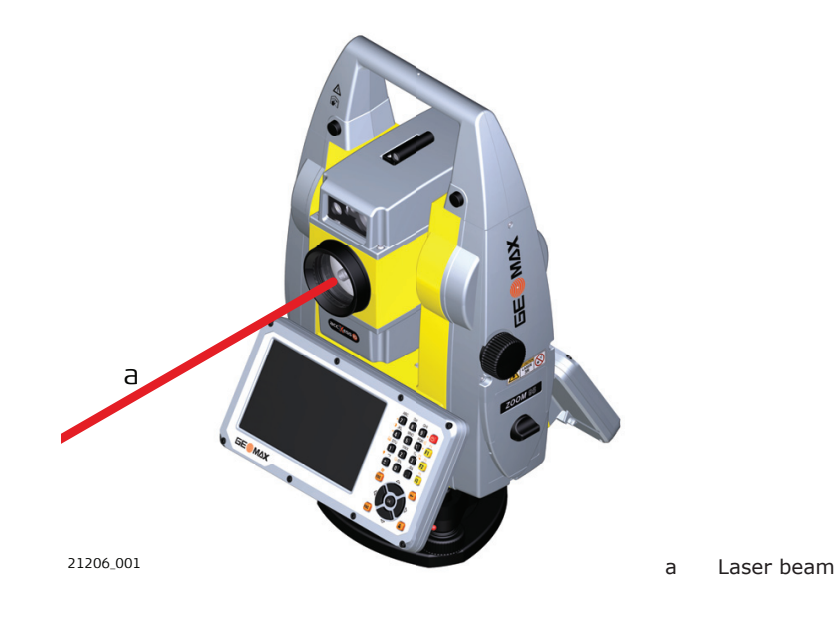

Prism Search (Scout) - only available at Zoom95

1.6.6

General

The Prism Search built into the product produces an invisible laser beam which emerges from the front side of the telescope.

The laser product described in this section is classified as laser class 1 in accordance with:

• IEC 60825-1 (2014-05): "Safety of laser products"

These products are safe under reasonably foreseeable conditions of operation and are not harmful to the eyes provided that the products are used and maintained in accordance with this User Manual.

| Description                      | Value               |
|----------------------------------|---------------------|
| Wavelength                       | 850 nm              |
| Maximum average radiant power    | 11 mW               |
| Pulse duration                   | 20 ns, 40 ns        |
| Pulse repetition frequency (PRF) | 24.4 kHz            |
| Beam divergance                  | 0.4 mrad x 700 mrad |
|                                  |                     |

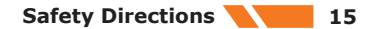

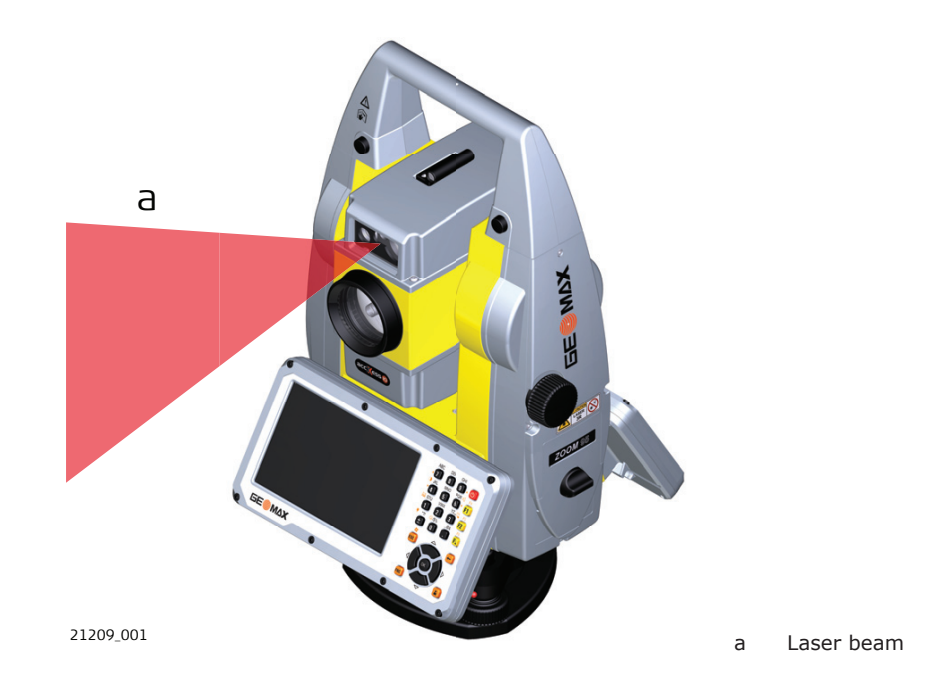

# 1.6.7 Navigation Light (NavLight)

General

The Navigation Light built into the product produces a visible LED beam which emerges from the front side of the telescope.

The product described in this section, is excluded from the scope of IEC 60825-1 (2014-05): "Safety of laser products".

The product described in this section, is classified as exempt group in accordance with IEC 62471 (2006-07) and does not pose any hazard provided that the product is used and maintained in accordance with this user manual.

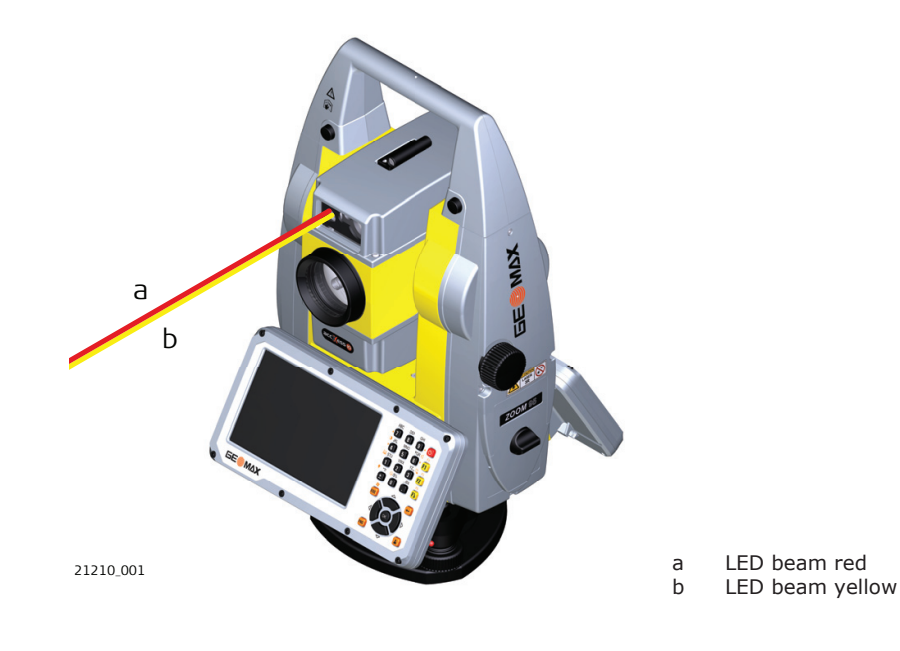

16 Safety Directions

| 1.6.8   | Laser Plummet                                                                                                    |
|---------|----------------------------------------------------------------------------------------------------|
| General | The laser plummet built into the product produces a visible red laser beam which emerges from the bottom of the product. |
|         |                                                                                                    |

The laser product described in this section is classified as laser class 2 in accordance with:

IEC 60825-1 (2014-05): "Safety of laser products"

These products are safe for momentary exposures but can be hazardous for deliberate staring into the beam. The beam may cause dazzle, flash-blindness and after-images, particularly under low ambient light conditions.

| Wavelength     640 nm       Maximum average radiant power     0.95 mW       Pulse duration     0.1 ms a site |  |
|----------------------------------------------------------------------------------------------------|--|
| Maximum average radiant power     0.95 mW       Pulse duration     0.1 ms - cm                               |  |
| Pulse duration 0.1 ms - cw                                                                                   |  |
|                                                                                                    |  |
| Pulse repetition frequency (PRF) 1 kHz                                                                       |  |
| Beam divergance <1.5 mrad                                                                                    |  |

# 

# **Class 2 laser product**

From a safety perspective, class 2 laser products are not inherently safe for the eyes. **Precautions:** 

- Avoid staring into the beam or viewing it through optical instruments.
- Avoid pointing the beam at other people or at animals.

Labelling

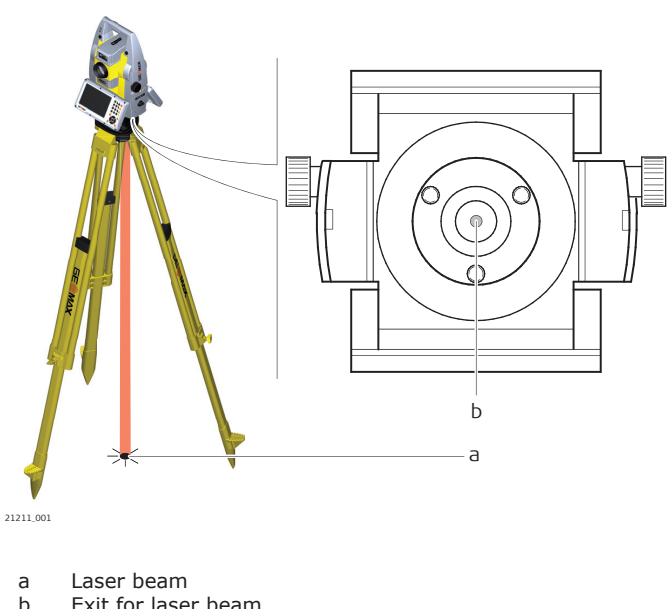

Exit for laser beam

# **Electromagnetic Compatibility (EMC)**

Description

1.7

The term Electromagnetic Compatibility is taken to mean the capability of the product to function smoothly in an environment where electromagnetic radiation and electrostatic discharges are present, and without causing electromagnetic disturbances to other equipment.

# Electromagnetic radiation

Electromagnetic radiation can cause disturbances in other equipment.

#### **Precautions:**

Although the product meets the strict regulations and standards which are in force in this respect, GeoMax cannot completely exclude the possibility that other equipment may be disturbed.

# 

#### Use of the product with accessories from other manufacturers. For example field computers, personal computers or other electronic equipment, non-standard cables or external batteries

This may cause disturbances in other equipment.

#### Precautions:

- Use only the equipment and accessories recommended by GeoMax.
- When combined with the product, they meet the strict requirements stipulated by the guidelines and standards.
- When using computers, two-way radios or other electronic equipment, pay attention to the information about electromagnetic compatibility provided by the manufacturer.

# 

# Intense electromagnetic radiation. For example, near radio transmitters, transponders, two-way radios or diesel generators

Although the product meets the strict regulations and standards which are in force in this respect, GeoMax cannot completely exclude the possibility that function of the product may be disturbed in such an electromagnetic environment.

# **Precautions:**

Check the plausibility of results obtained under these conditions.

# 

## Electromagnetic radiation due to improper connection of cables

If the product is operated with connecting cables attached at only one of their two ends, for example external supply cables, interface cables, the permitted level of electromagnetic radiation may be exceeded and the correct functioning of other products may be impaired.

#### Precautions:

While the product is in use, connecting cables, for example product to external battery, product to computer, must be connected at both ends.

# WARNING

## Use of product with radio or digital cellular phone devices

Electromagnetic fields can cause disturbances in other equipment, in installations, in medical devices, for example pacemakers or hearing aids and in aircrafts. Electromagnetic fields can also affect humans and animals.

#### **Precautions:**

F

- Although the product meets the strict regulations and standards which are in force in this respect, GeoMax cannot completely exclude the possibility that other equipment can be disturbed or that humans or animals can be affected.
- Do not operate the product with radio or digital cellular phone devices in the vicinity of filling stations or chemical installations, or in other areas where an explosion hazard exists.
- Do not operate the product with radio or digital cellular phone devices near to medical equipment.
- Do not operate the product with radio or digital cellular phone devices in aircrafts.
- Do not operate the product with radio or digital cellular phone devices for long periods with the product immediately next to your body.

# FCC Statement, Applicable in U.S.

The greyed paragraph below is only applicable for products without radio.

**1.8** 

This equipment has been tested and found to comply with the limits for a Class B digital device, pursuant to part 15 of the FCC rules.

These limits are designed to provide reasonable protection against harmful interference in a residential installation.

This equipment generates, uses and can radiate radio frequency energy and, if not installed and used in accordance with the instructions, may cause harmful interference to radio communications. However, there is no guarantee that interference will not occur in a particular installation.

If this equipment does cause harmful interference to radio or television reception, which can be determined by turning the equipment off and on, the user is encouraged to try to correct the interference by one or more of the following measures:

- Reorient or relocate the receiving antenna.
- Increase the separation between the equipment and the receiver.
- Connect the equipment into an outlet on a circuit different from that to which the receiver is connected.
- Consult the dealer or an experienced radio/TV technician for help.

# 

Changes or modifications not expressly approved by GeoMax for compliance could void the user's authority to operate the equipment.

# Labelling internal battery ZBA400

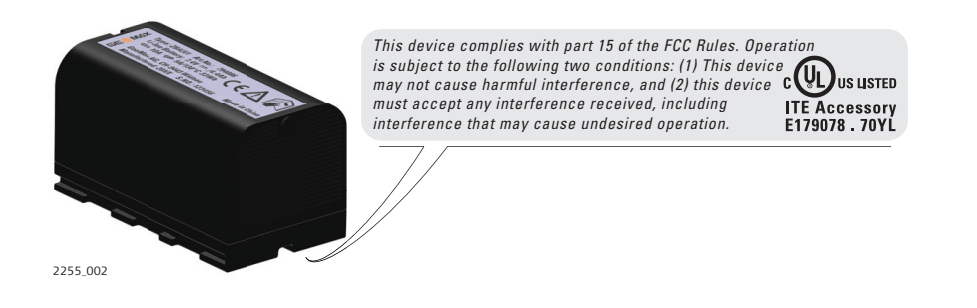

Labelling ZRT82

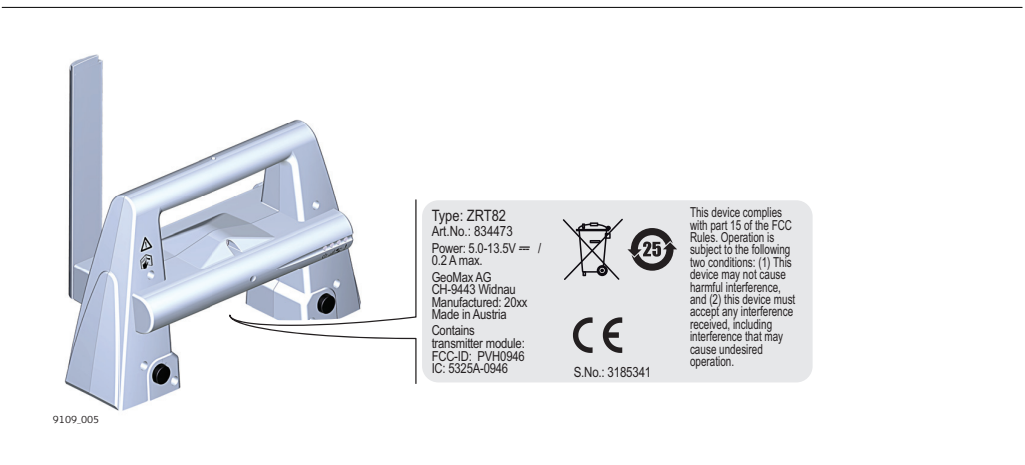

This Class (B) digital apparatus complies with Canadian ICES-003. Cet appareil numérique de la classe (B) est conforme à la norme NMB-003 du Canada.

# Canada Compliance Statement

This device contains licence-exempt transmitter(s)/receiver(s) that comply with Innovation, Science and Economic Development Canada's licence-exempt RSS(s). Operation is subject to the following two conditions:

- 1. This device may not cause interference.
- 2. This device must accept any interference, including interference that may cause undesired operation of the device.

#### Canada Déclaration de Conformité

L'émetteur/récepteur exempt de licence contenu dans le présent appareil est conforme aux CNR d'Innovation, Sciences et Développement économique Canada applicables aux appareils radio exempts de licence. L'exploitation est autorisée aux deux conditions suivantes:

- 1. L'appareil ne doit pas produire de brouillage;
- 2. L'appareil doit accepter tout brouillage radioélectrique subi, même si le brouillage est susceptible d'en compromettre le fonctionnement.

# 2 Description of the System 2.1 System Components

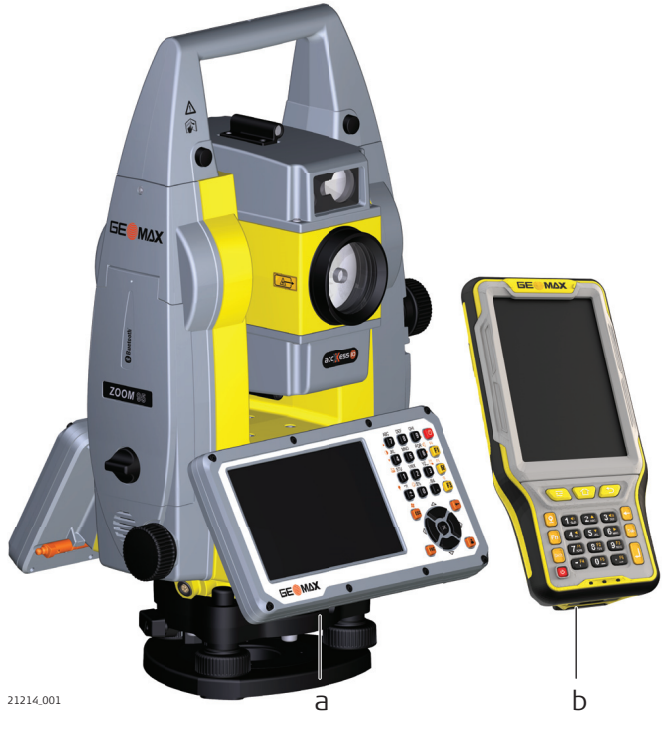

a Zoom75/95 b Field controller

# Main components

| Component            | Description                                                                                                    |
|----------------------|----------------------------------------------------------------------------------------------------|
| Zoom75/95 instrument | <ul> <li>A total station for measuring, calculating and capturing data.</li> <li>Consisting of various models with a range of accuracy classes.</li> <li>Combined with the multipurpose field controller to conduct remote control surveys.</li> </ul> |
| Field controller     | A multipurpose field controller enabling the remote control of the instrument.                                                                                                    |

# Terms and abbreviations

The following terms and abbreviations can be found in this manual:

| Term                                                                                 | Description                                                                                                    |
|--------------------------------------------------------------------------------------|----------------------------------------------------------------------------------------------------|
| EDM                                                                                  | Electronic Distance Measurement                                                                                                    |
|                                                                                      | EDM refers to the laser distancer incorporated into the instru-<br>ment which enables distance measurement.                                                                                                    |
| Two measuring mo<br>Prism mode.<br>tances to pris<br>Reflectorless<br>sure distances | <ul> <li>Two measuring modes are available:</li> <li>Prism mode. This mode refers to the ability to measure distances to prisms.</li> <li>Reflectorless mode. This mode refers to the ability to measure distances without prisms.</li> </ul> |
| accXess                                                                              | accXess refers to the Reflectorless EDM technology which<br>enables an increased measuring range with a smaller laser spot<br>size. Two options are available: A5 and A10.                                                                    |
| NavLight                                                                             | Navigation Light                                                                                                    |

| Term                                | Description                                                                                                    |
|-------------------------------------|----------------------------------------------------------------------------------------------------|
|                                     | A NavLight fitted to an instrument assists with prism targeting. It consists of two differently coloured flashing lights located in the instrument telescope housing. The person holding the prism can align themselves into the line of sight of the instrument. |
| Motorised                           | Instruments fitted with internal motors enabling automatic hori-<br>zontal and vertical turning are referred to as Motorised.                                                                                                    |
| AiM                                 | Automated Prism Aiming.<br>AiM refers to the instrument sensor which enables the automatic<br>prism aiming and locking.                                                                                                    |
| TRack                               | Instruments fitted with Target aiming are referred to as Auto-<br>mated.                                                                                                    |
|                                     | Target aiming refers to the instrument sensor which enables the continuous tracking of targets.                                                                                                    |
| Scout - only available at<br>Zoom95 | Scout refers to the instrument sensor, which enables the auto-<br>matic rapid finding of a prism.                                                                                                    |
| RadioHandle                         | A component is the ZRT82 RadioHandle. It is an instrument carry handle with an integrated radio modem with attached antenna.                                                                                                    |
| Communication side cover            | Communication side cover with integrated Bluetooth, SD card slot, USB port and WLAN are standard for a Zoom75/95 instrument.                                                                                                    |

# Available models

| Model                                                                                 | Zoom75<br>Series | Zoom95<br>Series |
|---------------------------------------------------------------------------------------|------------------|------------------|
| Angle measurement                                                                     | $\checkmark$     | $\checkmark$     |
| RS232, USB and SD card interface                                                      | $\checkmark$     | $\checkmark$     |
| Bluetooth                                                                             | $\checkmark$     | √                |
| WLAN                                                                                  | $\checkmark$     | $\checkmark$     |
| Internal Flash Memory (2 GB)                                                          | $\checkmark$     | $\checkmark$     |
| Hotshoe interface for RadioHandle                                                     | $\checkmark$     | $\checkmark$     |
| Navigation Light (NavLight)                                                           | $\checkmark$     | $\checkmark$     |
| Distance measurement to prism                                                         | $\checkmark$     | $\checkmark$     |
| Distance measurement to any surface (reflectorless)                                   | $\checkmark$     | $\checkmark$     |
| Motorised                                                                             | $\checkmark$     | $\checkmark$     |
| Optical Prism Search (Scout)                                                          | -                | ✓                |
| Prism Tracking (TRack)                                                                | $\checkmark$     | ✓                |
| Automatic Prism Aiming (AiM)                                                          | $\checkmark$     | ✓                |
| NavLight                                                                              | $\checkmark$     | $\checkmark$     |
| GNSS based Prism Search<br>(requires GPS enabled field controller and field software) | $\checkmark$     | $\checkmark$     |

√Standard

- Not available

| 2.2                    | System Concept                                 |                                                                 |
|------------------------|------------------------------------------------|-----------------------------------------------------------------|
| 2.2.1                  | Software Concept                               |                                                                 |
| Description            | All instruments use the same software concept. |                                                                 |
| Software for Zoom75/95 |                                                |                                                                 |
| models                 | Software type                                  | Description                                                     |
|                        | Instrument firmware<br>(Zoom75_95_xx.fw)       | This important software covers all functions of the instrument. |

| The applications<br>firmware and ca<br>The English lang<br>be deleted.<br>Language files<br>(Zoom75_95_xx_yy.sxx)<br>ments. This soft   | S Settings and Level are integrated into the<br>innot be deleted.<br>guage is integrated into the firmware and cannot<br>uages are available for the Zoom75/95 instru-                          |  |  |  |
|----------------------------------------------------------------------------------------------------|----------------------------------------------------------------------------------------------------|--|--|--|
| The English lang<br>be deleted.<br>Language files Numerous langu<br>(Zoom75_95_xx_yy.sxx) ments. This soft                              | guage is integrated into the firmware and cannot<br>lages are available for the Zoom75/95 instru-                                                                                               |  |  |  |
| Language files Numerous langu<br>(Zoom75_95_xx_yy.sxx) ments. This soft                                                                 | lages are available for the Zoom75/95 instru-                                                                                                    |  |  |  |
|                                                                                                    | ware is also referred to as system language.<br>Code; yy = Country Code                                                                                                    |  |  |  |
| The English lang<br>chosen as the ac                                                                                                    | guage is the default language. One language is ctive language.                                                                                                    |  |  |  |
| Software upload Uploading software can take some t                                                                                      | time. Ensure that the battery is at least 75% full                                                                                                    |  |  |  |
| before beginning the upload. Do no<br>The GeoMax Toolkit is stored in the flash RAM o<br>following:                                     | before beginning the upload. Do not remove the battery during the upload process.<br>The GeoMax Toolkit is stored in the flash RAM of the instrument. To update the software, do the following: |  |  |  |
| 1. Download the most recent firmware                                                                                                    | e file from <a href="http://www.geomax-positioning.com">http://www.geomax-positioning.com</a> .                                                                                                 |  |  |  |
| 2. Copy the firmware file into the system                                                                                               | em folder on the SD card/USB stick.                                                                                                    |  |  |  |
| 3. Start the instrument. In the GeoMa:<br>APPS\Update\Firmware.                                                                         | x Toolkit select:                                                                                                    |  |  |  |
| 4. Select the firmware file and press <b>O</b>                                                                                          | ОК.                                                                                                    |  |  |  |
| 5. A message appears when the uploa                                                                                                    | d is complete.                                                                                                    |  |  |  |
| 2.2.2 Power Concept                                                                                                    |                                                                                                    |  |  |  |
| <b>General</b> Use the batteries, chargers and accessories red functionality of the instrument.                                         | commended by GeoMax to ensure the correct                                                                                                    |  |  |  |
| Power options         The internal power supply is provided by the Z                                                                    | BA400 battery.                                                                                                    |  |  |  |
| If an external power supply is connected and the power is used.                                                                         | he internal battery is inserted, then the external                                                                                                    |  |  |  |
| 2.2.3 Data Storage Concept                                                                                                    | Data Storage Concept                                                                                                    |  |  |  |
| DescriptionData is stored on a memory device. The memory<br>For data transfer an USB stick can also be used                             | Data is stored on a memory device. The memory device can be an SD card or internal memory.<br>For data transfer an USB stick can also be used.                                                  |  |  |  |
| Memory device SD card: All instruments h<br>card can be inse<br>Recommended c                                                           | have an SD card slot fitted as standard. An SD<br>erted and removed.<br>capacity (but not limited to): 1 GB                                                                                     |  |  |  |
| USB stick: All instruments h                                                                                                    | have a USB port fitted as standard.                                                                                                    |  |  |  |
| Internal memory: All instruments I<br>Available capacit                                                                                 | have an internal memory fitted as standard.<br>ty: 2 GB                                                                                                    |  |  |  |
| While other SD cards/USB sticks ca<br>GeoMax SD cards/USB sticks and is<br>that can occur while using a non-Ge                          | n be used, GeoMax recommends to only use<br>s not responsible for data loss or any other error<br>eoMax SD card/USB stick.                                                                      |  |  |  |
| Unplugging connecting cables or removing the<br>cause loss of data. Only remove the SD card on<br>Zoom75/95 instrument is switched off. | SD card or USB stick during the measurement can r USB stick or unplug connecting cables when the                                                                                                |  |  |  |
| Transfer data       Data can be transferred in various ways.                                                                            |                                                                                                    |  |  |  |

**Container for instrument and accessories part 1 of 2** 

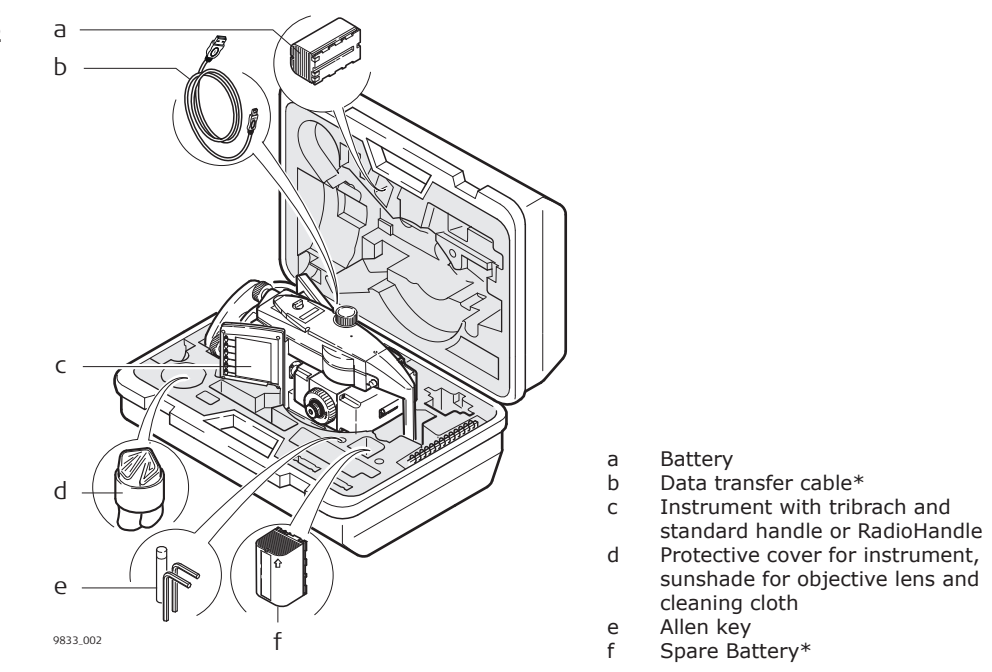

\*optional

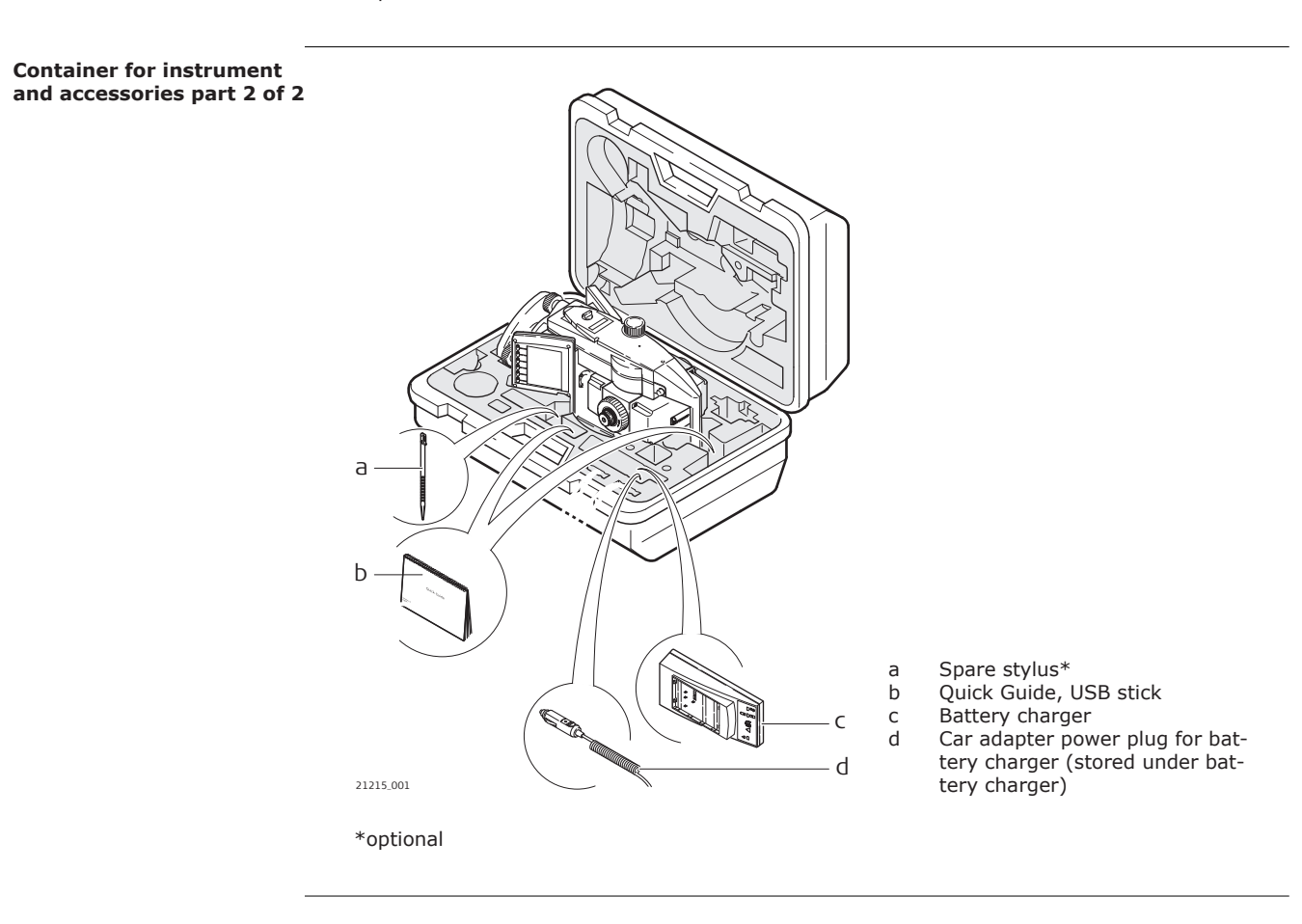

Instrument components part 1 of 2

2.4

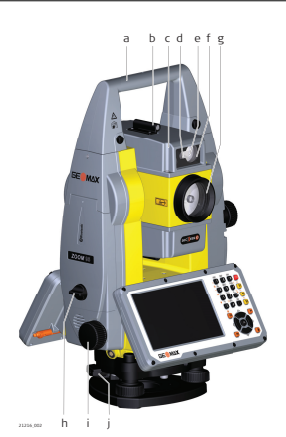

- Carry handle а
- b Optical sight
- Telescope, integrating EDM, AiM, NavLight, Scout\*
- c d NavLight flashing diode - yellow and red
- Scout, transmitter\* Scout, receiver\* е
- f
- Coaxial optics for angle and distance measurement, and g exit port of visible laser beam for distance measurements
- h Communication side cover
- Horizontal drive i
- Tribrach securing screw j

\*Zoom95 only

#### **Instrument components** part 2 of 2

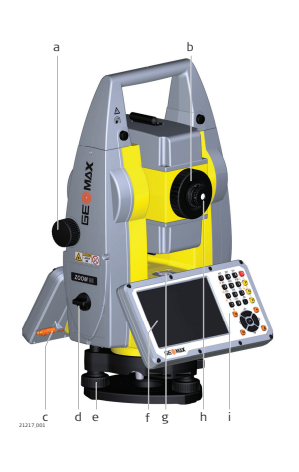

- Vertical drive а
- Focusing ring b
- С Stylus for touch screen
- Battery compartment Tribrach footscrew d
- е
- Touch screen f
- Circular level g h
  - Interchangeable eyepiece
- Keyboard

i

# **Communication side cover**

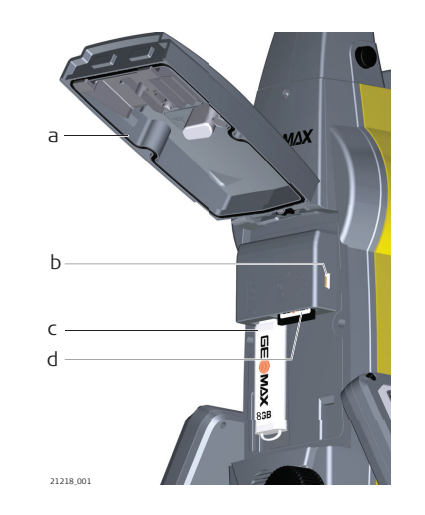

- Compartment lid а
- USB device port (mini AB OTG) b
- С USB host port for USB stick d
  - SD card port

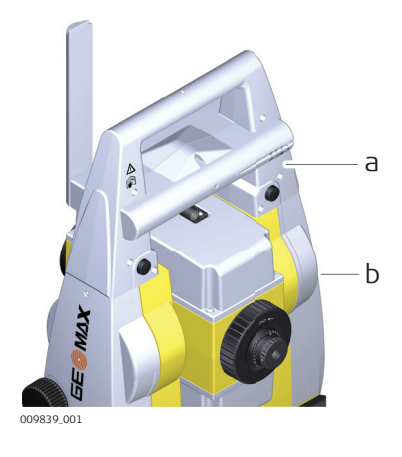

a RadioHandleb Communication side cover

| 3        | User Interface |  |
|----------|----------------|--|
| 3.1      | Keyboard       |  |
| Kevboard |                |  |

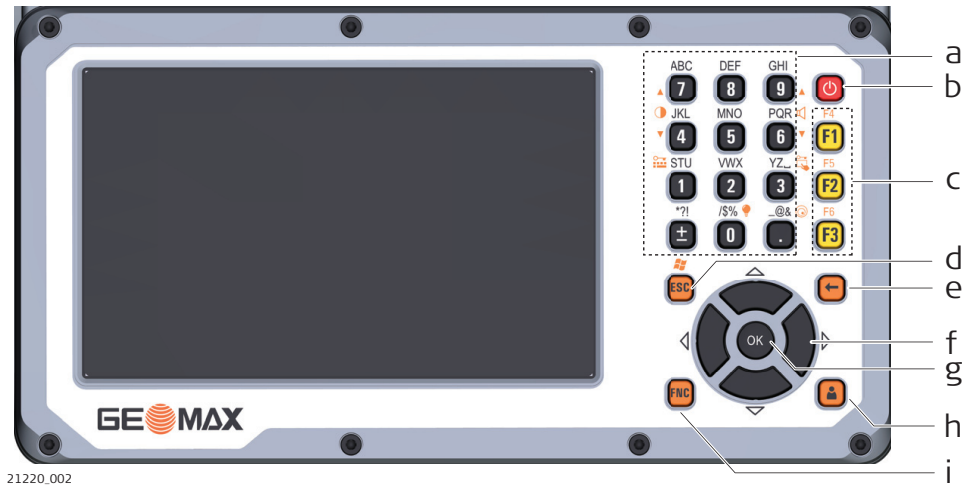

f g h

i

Navigation key **OK** key User key\* **FNC** key

- Alphanumeric keys ON/OFF key Function keys **F1** to **F3** a b
- c d
- ESC key
- е Backspace key
- \* User key is not used by GeoMax Toolkit.

| Кеу                                              | Function                                                                                                    |
|--------------------------------------------------|----------------------------------------------------------------------------------------------------|
| Function keys<br>F1-F3<br>Function keys<br>F4-F6 | Correspond to six softkeys that appear on the bottom of the screen when the screen is activated.                                                                             |
| FI                                               | To access the function keys <b>F4</b> to <b>F6</b> :<br>• <b>F4</b> = <b>FNC</b> + <b>F1</b><br>• <b>F5</b> = <b>FNC</b> + <b>F2</b><br>• <b>F6</b> = <b>FNC</b> + <b>F3</b> |
| ŀ                                                | -1                                                                                                    |
| Alphanumeric keys                                | KL Alphanumeric keypad for entry of text and numerical values.                                                                                                    |
| ON/OFF key                                       | ON/OFF: If the instrument is already off: Turns on the instrument when held for 2 s.<br>If the instrument is already on: Turns to Power Options menu when held for 2 s.      |
| ESC                                              | Quits a screen or edit mode without saving changes.<br>Returns to next higher level.                                                                                         |

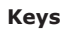

| Кеу            | Function                                                                                       |
|----------------|------------------------------------------------------------------------------------------------|
|                |                                                                                                |
| OK key         | Enter: Selects the highlighted line and leads to the next logical menu/dialog.                 |
|                | Starts the edit mode for editable fields.                                                      |
|                | Opens a selectable list.                                                                       |
| User key       | The user key is definable by 3rd-party software.                                               |
| Backspace key  | Deletes the last entered character.                                                            |
| FNC            | Used for key combinations. Switches between first and second level of any key on the keyboard. |
| Navigation key | Controls the focus bar within the screen and the entry bar within a field. Moves the cursor.   |
|                |                                                                                                |

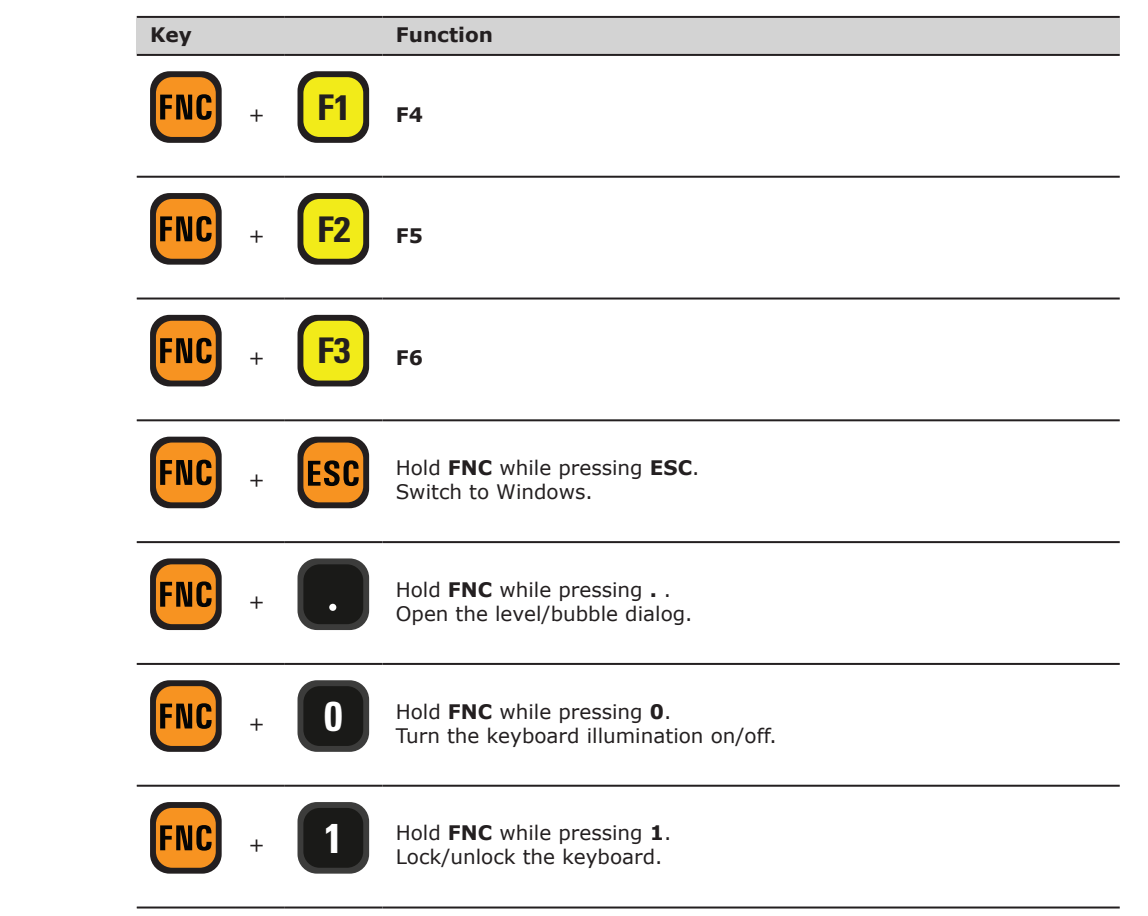

**Key combinations** 

| Кеу                   | Function                                                                                                    |
|-----------------------|----------------------------------------------------------------------------------------------------|
| <b>FNC</b> + <b>3</b> | Hold <b>FNC</b> while pressing <b>3</b> .<br>Lock/unlock the touch screen.                                                                  |
| <b>FNC</b> + <b>4</b> | Hold <b>FNC</b> while pressing <b>4</b> .<br>Decrease the screen brightness.                                                                |
| <b>FNC</b> + <b>7</b> | Hold <b>FNC</b> while pressing <b>7</b> .<br>Increase the screen brightness.                                                                |
| <b>FNC</b> + <b>6</b> | Hold <b>FNC</b> while pressing <b>6</b> .<br>Decrease the volume for acoustic warning signals, beeps and key-<br>presses on the instrument. |
| <b>FNC</b> + <b>9</b> | Hold <b>FNC</b> while pressing <b>9</b> .<br>Increase the volume for acoustic warning signals, beeps and key-<br>presses on the instrument. |

| 3.2            | Softkeys                                                                                                    |                                                                                                    |
|----------------|----------------------------------------------------------------------------------------------------|----------------------------------------------------------------------------------------------------|
| Description    | Softkeys are selected using the relevant <b>F1</b> to <b>F6</b> function keys. This chapter describes the functionality of the common softkeys used by the system. |                                                                                                    |
|                | The more specialised s                                                                                                    | softkeys are described where they appear in the program chapters.                                                                                                    |
| Common softkey |                                                                                                    |                                                                                                    |
| functions      | Key                                                                                                    | Description                                                                                                    |
|                | ВАСК                                                                                                    | To return to the last active screen.                                                                                                    |
|                | ок                                                                                                    | If entry screen: Confirms measured or entered values and<br>continues the process.<br>If message screen: Confirms message and continues with<br>selected action or returns to the previous screen to reselect<br>an option. |
|                | DEFAULT                                                                                                    | To reset all editable fields to their default values.                                                                                                    |
|                | RETRY                                                                                                    | To start a routine again.                                                                                                    |
|                |                                                                                                    |                                                                                                    |

# 3.3

Keyboard and touch screen

# **Operating Principles**

The user interface is operated either by the keyboard or by the touch screen with supplied stylus. The workflow is the same for keyboard and touch screen entry, the only difference lies in the way information is selected and entered.

#### Operation by keyboard

Information is selected and entered using the keys. Refer to 3.1 Keyboard for a detailed description of the keys on the keyboard and their function.

# **Operation by touch screen**

Information is selected and entered on the screen using the supplied stylus.

| Operation                                 | Description                |
|-------------------------------------------|----------------------------|
| To select an item                         | Tap on the item.           |
| To start the edit mode in editable fields | Tap on the editable field. |

| Operation                                                            |                                    | Description                                          |  |
|----------------------------------------------------------------------|------------------------------------|------------------------------------------------------|--|
| To highlight an item or parts of it for editing                      |                                    | Drag the supplied stylus from the left to the right. |  |
| To accept data entered into an editable field and exit the edit mode |                                    | Tap on the screen outside of the editable field.     |  |
|                                                                      |                                    |                                                      |  |
| ß                                                                    | ESC Deletes any change and restore | s the previous value.                                |  |
|                                                                      | Moves the cursor to the left       |                                                      |  |

- Moves the cursor to the right.
  - Sets focus to the previous setting.

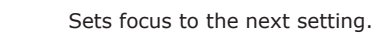

0

# **Special characters**

Edit fields

| Character | Description                                                                                                    |  |
|-----------|----------------------------------------------------------------------------------------------------|--|
| +/-       | In the alphanumeric character set "+" and "-" are treated as normal alphanu-<br>meric characters with no mathematical function. |  |
|           | "+" / "-" only appear in front of an entry.                                                                                     |  |

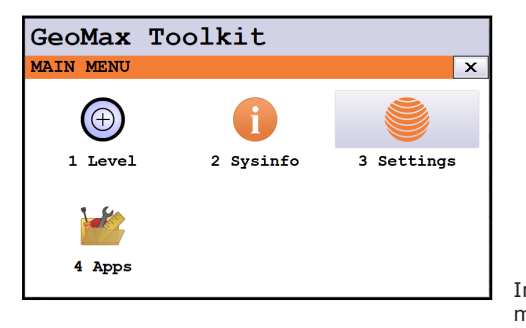

In this example selecting 1 on an alphanumeric keyboard starts **Level**.

| 4           | Operation                                                                                                    |
|-------------|----------------------------------------------------------------------------------------------------|
| 4.1         | Main Menu                                                                                                    |
| Description | The <b>MAIN MENU</b> is the starting place for accessing most functionality of the instrument. It is displayed when selecting the GeoMax Toolkit from the WinCE main screen. |

# MAIN MENU

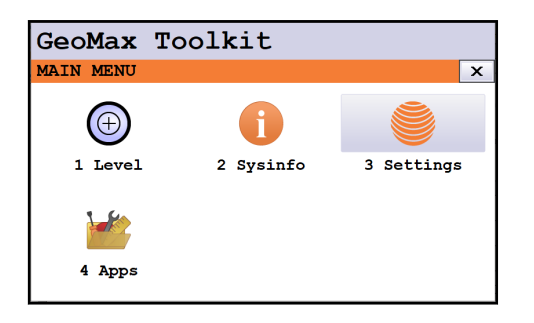

# **Description of the MAIN MENU functions**

| Function   | Description                                                                                          |
|------------|----------------------------------------------------------------------------------------------------|
| 1 Level    | To select and open <b>Level Up</b> screen. Refer to Level up with the electronic level step-by-step. |
| 2 Sysinfo  | To select and start <b>Sysinfo</b> . Refer to 4.2 System Information.                                |
| 3 Settings | To select and start <b>Settings</b> . Refer to 5 Settings.                                           |
| 4 Apps     | To select and start <b>Apps</b> . Refer to 6 Apps                                                    |

# **System Information** 4.2 Description The **SYSINFO** screen display instrument, system and firmware information, as well as date and time. Access Select **Sysinfo** from the **MAIN MENU**. SYSINFO This screen displays information about the instrument and operating system.

| GeoMax To        | olkit    |           |
|------------------|----------|-----------|
| SYSTEM INFO      |          | ×         |
| Page 1 🛛 🔶 Page  | 2 Page 3 | $\rangle$ |
| Instrument Model | .:       | Zoom95    |
| Serial Number    | :        | 1         |
| Equipment Number | ::       |           |
| Angle Accuracy   | :        | 1"        |
| EDM              | :        | A10       |
|                  |          |           |
| Legal            |          | OK        |

Page 1

To display legal info according open source software.

## System information

| Field            | Description                                  |
|------------------|----------------------------------------------|
| Instrument Model | Displays the type name of the instrument.    |
| Serial Number    | Displays the serial number of instrument.    |
| Equipment Number | Displays the equipment number of instrument. |

Legal

| Field          | Description                                 |
|----------------|---------------------------------------------|
| Angle Accuracy | Displays the accuracy of angle measurement. |
| EDM            | Displays the type of EDM.                   |

# Page 2

Page 2 displays several version numbers of software and hardware components.

# Page 3

| Field            | Description                                                                                       |
|------------------|---------------------------------------------------------------------------------------------------|
| Extended Robotic | Displays if the instrument is fully open for communication to all external software applications. |
| Virtual Robotic  | Displays if the instrument is open for communication to all onboard software applications.        |
| AiM360           | Displays if the AiM360 function is available.                                                     |
| Scout360         | Displays if the Scout360 function is available.                                                   |

# 4.3

Instrument setup step-by-step

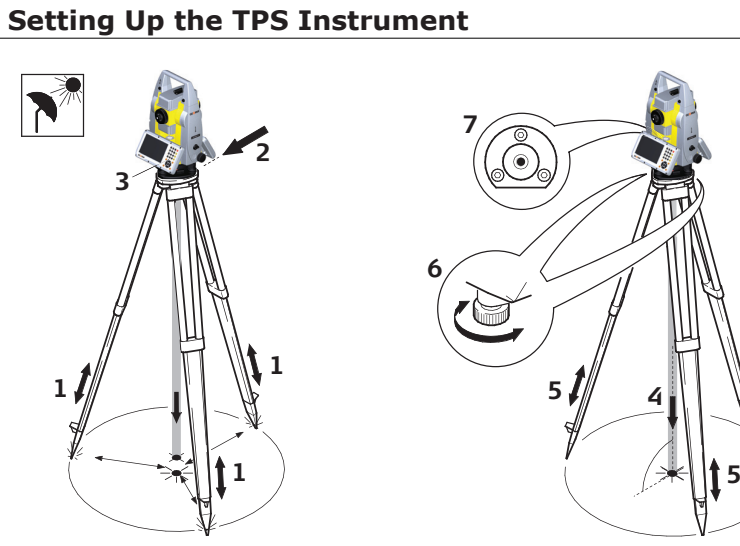

21221\_001

| (b) | Torsion in tripod heads decreases overall accuracy. Always use a high-quality wooden tripod when using robotic instruments.                                                                                                    |
|-----|----------------------------------------------------------------------------------------------------|
|     | Shield the instrument from direct sunlight and avoid uneven temperatures around the instrument.                                                                                                    |
| 1.  | Extend the tripod legs to allow for a comfortable working posture. Position the tripod over the marked ground point, centring it as well as possible.                                                                                                 |
| 2.  | Fasten the tribrach and instrument onto the tripod.                                                                                                    |
| 3.  | Turn on the instrument by pressing O. Activate the laser plummet and electronic level by pressing the key combination <b><fnc< b="">&gt;+<b>&lt;.</b>&gt; or by starting up the GeoMax Toolkit and selecting from <b>MAIN MENU</b>: Level.</fnc<></b> |
| 4.  | Move the tripod legs (1) and use the tribrach footscrews (6) to centre the plummet (4) over the ground point.                                                                                                    |
| 5.  | Adjust the tripod legs to level the circular level (7).                                                                                                    |
| 6.  | By using the electronic level, turn the tribrach footscrews (6) to level the instrument precisely. Refer to Level up with the electronic level step-by-step.                                                                                          |

5

- 7. Centre the instrument precisely over the ground point (4) by shifting the tribrach on the tripod plate (2).
- 8. Repeat steps 6. and 7. until the required accuracy is achieved.

Level up with the electronic level step-by-step

The electronic level can be used to level up the instrument precisely by using the footscrews of the tribrach.

- 1. Turn the instrument until the tubular level is parallel to two footscrews.
- 2. Centre the level on the instrument approximately by turning the footscrews of the tribrach.
- Centre the electronic level for the first axis by turning the two footscrews.
   Centre the electronic level for the second axis by turning the last footscrew.
  - When the electronic level is centred and both axes are within the tolerance limit, the

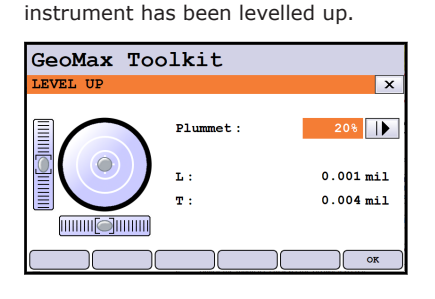

5. Accept with **OK**.

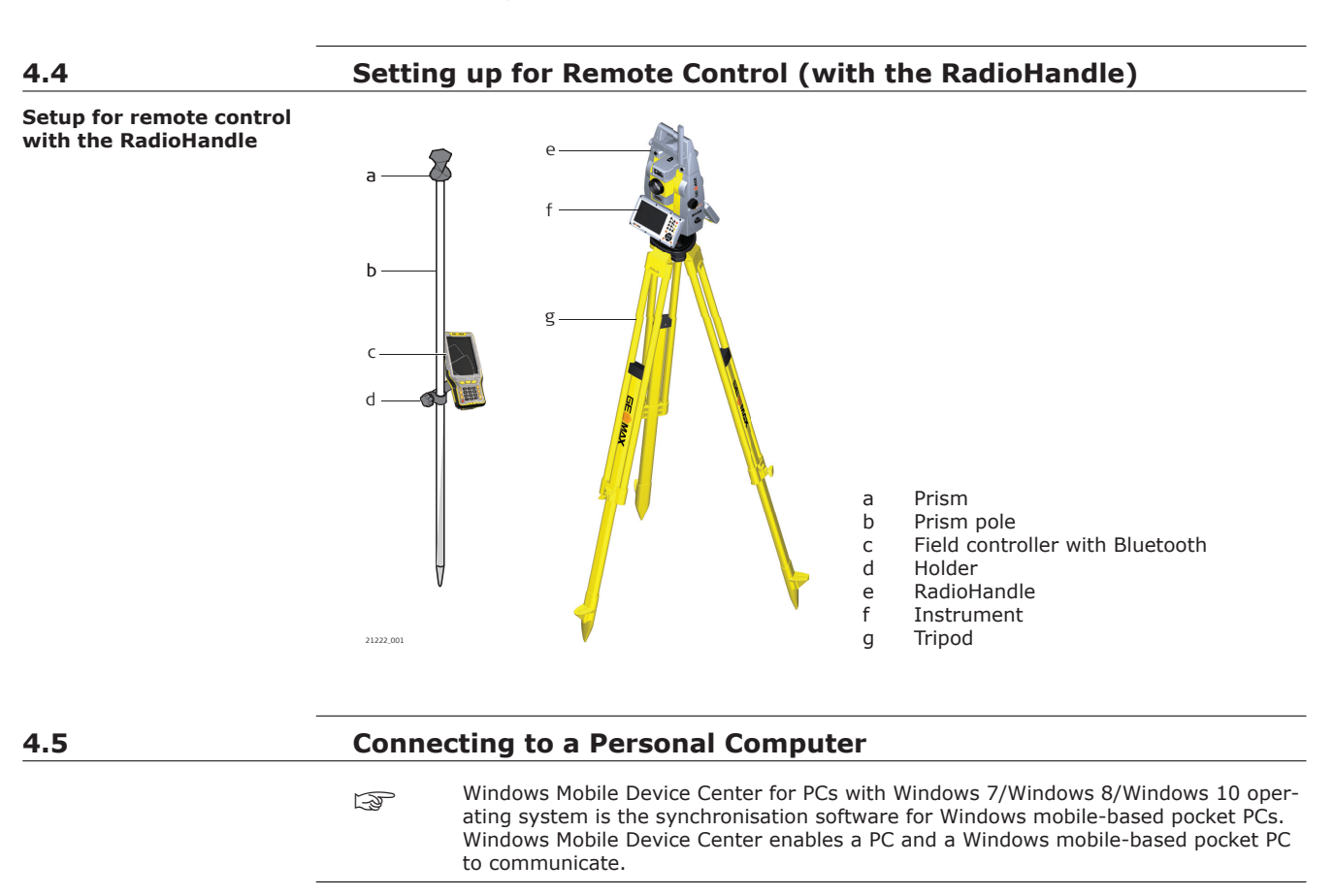

| Install GeoMax<br>Zoom75/95 USB drivers | 1. | Start the computer.                                                     |
|-----------------------------------------|----|-------------------------------------------------------------------------|
|                                         | 2. | Download the GeoMax Zoom75/95 USB driver from the GeoMax download page. |

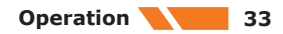

- 3. Run the **Setup\_GeoMax\_USB\_xx.exe** to install the drivers necessary for GeoMax Zoom75/95. Depending on the version (32 bit or 64 bit) of the operating system on your computer, you have to select between the three setup files following:
  - \_USB\_32bit.exe

\_

- \_USB\_64bit.exe
- USB\_64bit\_itanium.exe

# 4. The **InstallShield Wizard** window appears.

|    | before you continue!                                             |
|----|------------------------------------------------------------------|
| 5. | Click Next>.<br>The Ready to Install the Program window appears. |
| 6. | Install. The drivers are installed on your computer.             |
| 7. | The InstallShield Wizard Completed window appears.               |

8. Check **I have read the instructions** and click **Finish** to exit the wizard.

#### Connect to computer by USB cable step-by-step

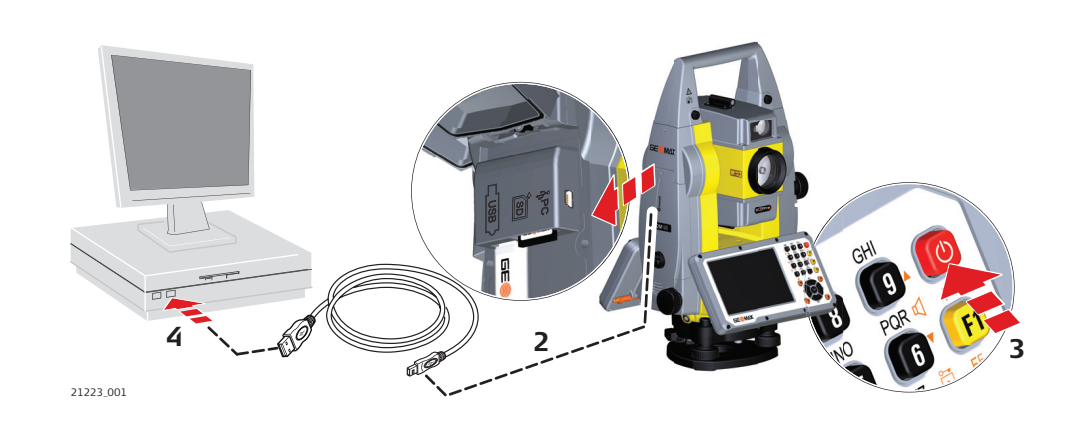

| 1. | Start the computer.                                                                |
|----|------------------------------------------------------------------------------------|
| 2. | Plug the USB cable into Zoom75/95 instrument.                                      |
| 3. | Turn on the Zoom75/95 instrument.                                                  |
| 4. | Plug the USB cable into the USB port of the computer.                              |
| 5. | Press the Windows Start button at the bottom left corner of the screen.            |
| 6. | Type the IP address of the device into the search field: \\192.168.254.3\          |
| 7. | Press Enter.<br>A file browser opens with access to the folders of the instrument. |

| 4.6                    | Power     | Functions                                                 |
|------------------------|-----------|-----------------------------------------------------------|
| Turning instrument on  | Press and | hold power key for 2 s.                                   |
| _                      | L.        | Instrument must have a power supply.                      |
| Turning instrument off | Press and | hold power key for 5 s.                                   |
| _                      | L.        | Instrument must be on.                                    |
| Power Options menu     | Press and | hold power key for 2 s to open <b>Power Options</b> menu. |
|                        | B         | Instrument must be on.                                    |
|                        | Option    | Description                                               |
|                        | Turn off  | Turn instrument off.                                      |

| Option   | Description                                                                                                    |  |
|----------|----------------------------------------------------------------------------------------------------|--|
| Stand-by | Put instrument into stand-by mode.                                                                                                    |  |
|          | In stand-by mode, the instrument shuts down and<br>reduces power consumption. Rebooting from stand-<br>by mode is quicker than a cold start after turning<br>off.                                                                                                    |  |
| Reset    | <ul> <li>Performs one of the following options: <ul> <li>Restart (restarts Windows EC7)</li> <li>Reset Windows EC7 (resets Windows EC7 and communication settings to factory defaults)</li> <li>Reset installed software (resets settings of all installed software)</li> <li>Reset Windows EC7 and installed software (resets Windows EC7 and settings of all installed software)</li> </ul> </li> </ul> |  |

| 4.7                                   | Batteries                                                                                                    |  |  |  |
|---------------------------------------|----------------------------------------------------------------------------------------------------|--|--|--|
| 4.7.1                                 | Operating Principles                                                                                                    |  |  |  |
| First-time use/<br>charging batteries | <ul> <li>The battery must be charged before using it for the first time because it is delivered with an energy content as low as possible.</li> <li>The permissible environment is only indoor conditional and temperature range for charging is between 0 °C to +40 °C/+32 °F to +104 °F. For optimal charging, we recommend charging the batteries at a low ambient temperature of +10 °C to +20 °C/+50 °F to +68 °F if possible.</li> <li>It is normal for the battery to become warm during charging. Using the chargers recommended by GeoMax, it is not possible to charge the battery once the temperature is too high.</li> <li>For new batteries or batteries that have been stored for a long time (&gt; three months), it is effectual to make only one charge/discharge cycle.</li> <li>For Li-Ion batteries, a single discharging and charging cycle is sufficient. We recommend carrying out the process when the battery capacity indicated on the charger or on a GeoMax product deviates significantly from the actual battery capacity available.</li> </ul> |  |  |  |
| Operation/discharging                 | <ul> <li>The batteries can be operated from -20 °C to +55 °C/-4 °F to +131 °F.</li> <li>Low operating temperatures reduce the capacity that can be drawn; high operating temperatures reduce the service life of the battery.</li> </ul>                                                                                                    |  |  |  |
| 4.7.2                                 | Battery for the Zoom75/95 Instrument                                                                                                    |  |  |  |

# Battery for the Zoom75/95 Instrument

Change battery step-by-step

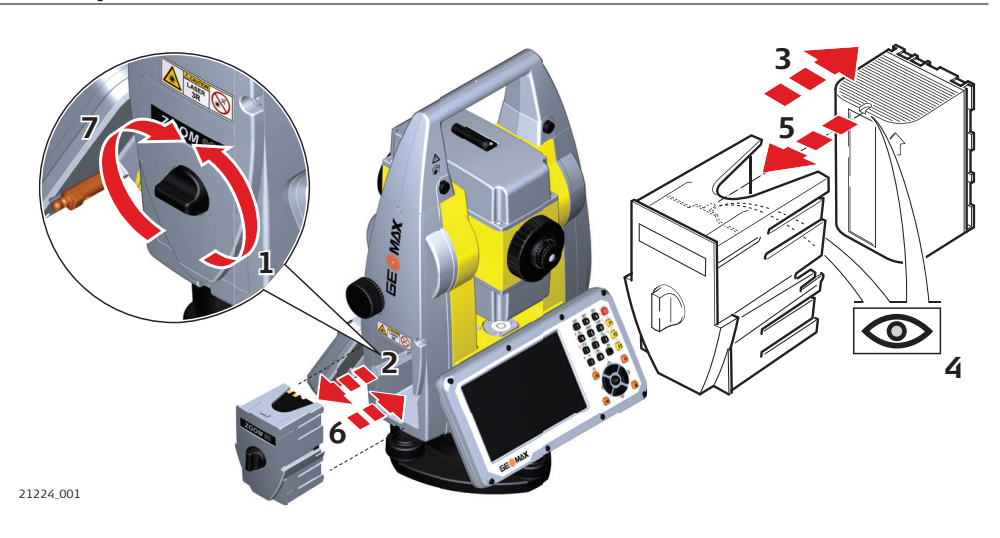

| 2  | Dull aut the hettern heuring                                                          |
|----|---------------------------------------------------------------------------------------|
|    | the lid of the battery compartment.                                                   |
| 1. | Face the instrument so that the vertical drive screw is on the left. The battery com- |

| 2. | Pull out the battery housing.              |
|----|--------------------------------------------|
| 3. | Pull the battery from the battery housing. |

- 4. A pictogram of the battery is displayed inside the battery housing. This pictogram is a visual aid to help with placing the battery correctly.
- Place the battery into the battery housing, ensuring that the contacts are facing 5. outward. Click the battery into position. 6. Place the battery housing into the battery compartment. Push the battery housing in until it fits completely into the battery compartment.
- 7. Turn the knob to lock the battery compartment. Ensure that the knob is returned to the original horizontal position.

#### 4.8 Working with the Memory Device

#### F

- Keep the card dry. Use it only within the specified temperature range.
- Do not bend the card.
- Protect the card from direct impacts.

F

Failure to follow these instructions could result in data loss and/or permanent damage to the card.

Insert and remove an SD card step-by-step

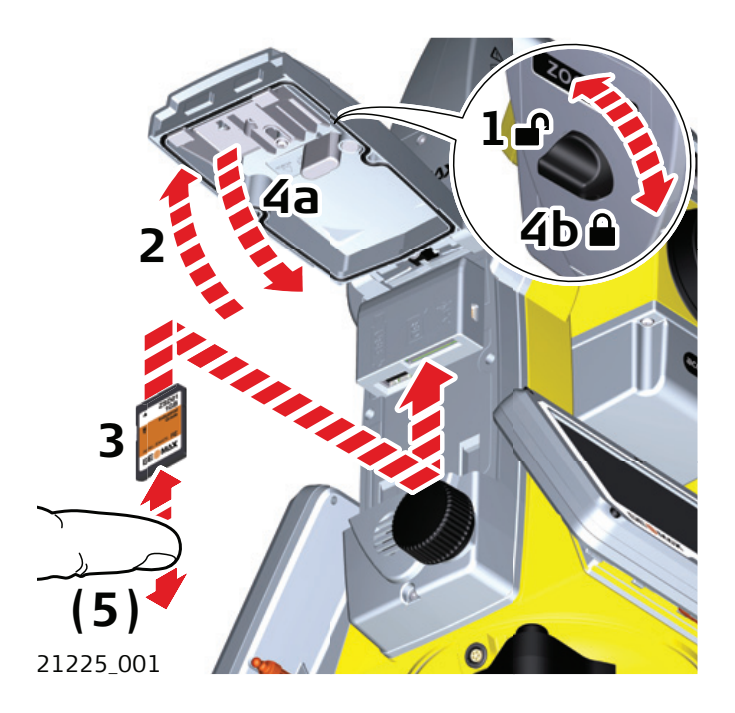

| - B | The SD card is inserted into a slot inside the Communication side cover of the instrument.                      |  |  |
|-----|----------------------------------------------------------------------------------------------------|--|--|
| 1.  | Turn the knob on the Communication side cover to the vertical position to unlock the communication compartment. |  |  |
| 2.  | Open the lid of the communication compartment to access the communication ports.                                |  |  |
| 3.  | To insert the SD card, slide it firmly into the SD slot until it clicks into position.                          |  |  |
|     | The card must be held with the contacts at the top and facing toward the instrument.                            |  |  |
|     | Do not force the card into the slot.                                                                            |  |  |
| 4.  | To remove the SD card, gently press the top of the card to release it from the slot.                            |  |  |
| 5.  | ose the lid and turn the knob to the horizontal position to lock the ommunication compartment.                  |  |  |
Insert and remove a USB stick step-by-step

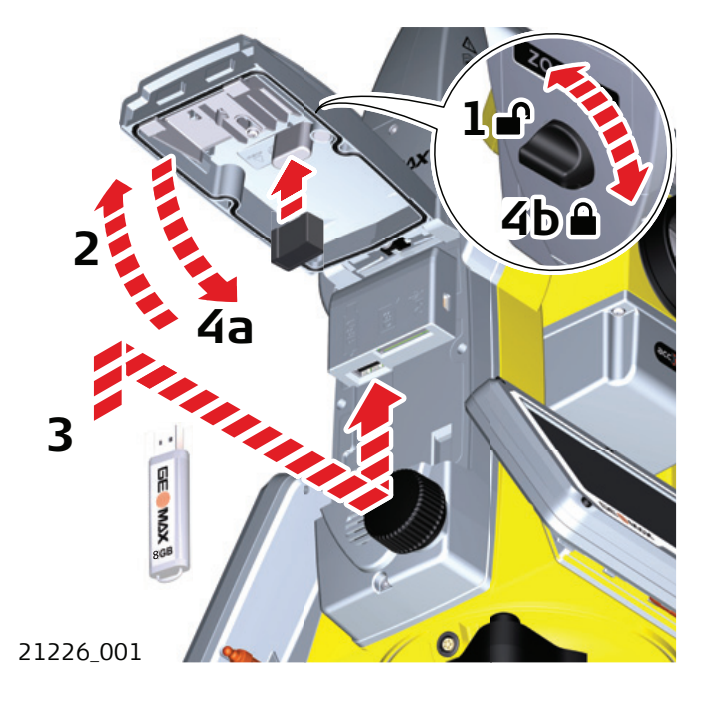

| 3  | The USB stick is inserted into the USB host port inside the Communication side cover of the instrument.         |
|----|----------------------------------------------------------------------------------------------------|
| 1. | Turn the knob on the Communication side cover to the vertical position to unlock the communication compartment. |
| 2. | Open the lid of the communication compartment to access the communication ports.                                |
| 3. | Slide the USB stick firmly into the USB host port until it clicks into position.                                |
| 4. | Close the lid and turn the knob to the horizontal position to lock the compartment.                             |
| 5. | To remove the USB stick, open the lid of the compartment and slide the USB stick out of the port.               |

| 4.9                                    | Working with Bluetooth           |                                                                                                    |
|----------------------------------------|----------------------------------|----------------------------------------------------------------------------------------------------|
| Description                            | Zoom75,<br>instrume<br>therefore | /95 instruments can communicate with external devices by a Bluetooth connection. The ent Bluetooth is a slave only. The Bluetooth of the external device will be the master, and e will control the connection and any data transfer.                                                                                                    |
| Establishing a connection step-by-step | 1.                               | On the instrument, ensure that the communication parameters are set to <b>Internal Bluetooth</b> or <b>Bluetooth Handle</b> . Refer to 5.3 Communication Settings.                                                                                                    |
|                                        | 2.                               | Activate Bluetooth on the external device.<br>The steps required depend on the Bluetooth driver and other device-specific configu-<br>rations. Refer to the User Manual of the device, for information on how to configure<br>and search for a Bluetooth connection.<br>The instrument appears on the external device.                                                                                                    |
|                                        | - B                              | <ul> <li>Some devices ask for the identification number of the Bluetooth. The default number for a Zoom75/95 Bluetooth is 0000. This can be changed by:</li> <li>Select Settings from the MAIN MENU.</li> <li>Select Comm. from the SETTINGS menu.</li> <li>Press CONF from the COMMUNICATION SETTINGS screen.</li> <li>Choose Pin from the Internal Bluetooth screen. Enter a new Bluetooth code.</li> <li>Press OK to confirm the new Bluetooth code. Before the new Pin is active, a reboot of the system would be required.</li> </ul> |

- When the external Bluetooth device has located the instrument for the first time, a message displays on the instrument. The message contains the name of the external device and the requesting confirmation that connection to this device should be allowed.
   Press YES to allow or press NO to disallow this connection.
   The instrument Bluetooth sends out the instrument name and serial number to the external Bluetooth device.
- 5. All further steps must be made in accordance to the User Manual of the external device.

#### 4.10 LED Indicators

LED Indicators on Radio-Handle

#### Description

The RadioHandle has Light  ${\bf E}{\rm mitting}~{\bf D}{\rm iode}$  indicators. They indicate the basic RadioHandle status.

#### **Diagram of the LED Indicators**

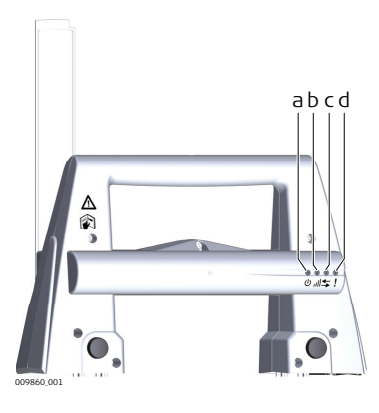

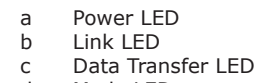

d Mode LED

#### **Description of the LED Indicators**

| IF the               | is                      | THEN                                            |
|----------------------|-------------------------|-------------------------------------------------|
| Power LED            | off                     | power is off.                                   |
|                      | green                   | power is on.                                    |
| Link LED             | off                     | no radio link to field controller.              |
|                      | red                     | radio link to field controller.                 |
| Data Transfer<br>LED | off                     | no data transfer to/from field con-<br>troller. |
|                      | green or green flashing | data transfer to/from field controller.         |
| Mode LED             | off                     | data mode.                                      |
|                      | red                     | configuration mode.                             |
|                      |                         |                                                 |

#### **Guidelines for Correct Results**

#### **Distance measurement**

|     | ×   |  |
|-----|-----|--|
|     |     |  |
| , N | , A |  |

When measurements are being made using the red laser EDM, the results can be influenced by objects passing between the EDM and the intended target surface. This occurs because reflectorless measurements are made to the first surface returning sufficient energy to allow the measurement to take place. For example, if the intended target surface is the surface of a building, but a vehicle passes between the EDM and the target surface as the measurement is triggered, the measurement may be made to the side of the vehicle. The result is the distance to the vehicle, not to the surface of the building.

If using the long range measurement mode (> 1000 m, > 3300 ft) to prisms, and an object passes within 30 m of the EDM as the measurement is triggered, the distance measurement may be similarly effected due to the strength of the laser signal.

Very short distances can also be measured reflectorless in Prism mode to well reflecting natural targets. The distances are corrected with the additive constant defined for the active reflector.

#### WARNING

Due to laser safety regulations and measuring accuracy, using the Long Range Reflectorless EDM is only allowed to prisms that are more than 1000m (3300ft) away.

| - All and a second second second second second second second second second second second second second second s | Accurate measurements to prisms should be made in Prism mode.                                                                                                    |
|----------------------------------------------------------------------------------------------------|----------------------------------------------------------------------------------------------------|
| 13 <b>7</b>                                                                                                    | When a distance measurement is triggered, the EDM measures to the object which is in the beam path at that moment. If a temporary obstruction, for example a passing vehicle, heavy rain, fog or snow is between the instrument and the point to be measured, the EDM may measure to the obstruction.                                                                                                    |
| 3                                                                                                    | Do not measure with two instruments to the same target simultaneously to avoid getting mixed return signals.                                                                                                    |
| AiM/TRack                                                                                                    | Instruments equipped with an AiM sensor permit automatic angle and distance measurements to prisms. The prism is sighted with the optical sight. After initiating a distance measurement, the instrument sights the prism centre automatically. Vertical and horizontal angles and the distance are measured to the centre of the prism. The TRack mode enables the instrument to follow a moving prism. |
| 3                                                                                                    | As with all other instrument errors, the collimation error of the automatic aiming must be rede-<br>termined periodically. Refer to 6.2 Calibration about checking and adjusting instruments.                                                                                                    |
| 3                                                                                                    | When a measurement is triggered while the prism is still moving, distance and angle measure-<br>ments may not be made for the same position and coordinates may vary.                                                                                                    |
| 3                                                                                                    | If the prism location is changed too quickly, the target may be lost. Make sure that the speed does not exceed the figure given in the technical data.                                                                                                    |

4.11

F

| 5      | Sett | tings                                              |  |
|--------|------|----------------------------------------------------|--|
| 5.1    | Unit | Settings                                           |  |
| Access | 1.   | Select <b>Settings</b> from the <b>MAIN MENU</b> . |  |
|        | 2.   | Select <b>Unit</b> from the <b>SETTINGS</b> menu.  |  |

#### UNIT SETTINGS

| GeoMax Toolkit | :          |                                               |
|----------------|------------|-----------------------------------------------|
| UNIT SETTINGS  | ×          |                                               |
| Angle :        | gon 🕕      |                                               |
| Distance :     | meter      |                                               |
| Temperature :  | °C 🕩       |                                               |
| Pressure :     | hPa 🚺      |                                               |
|                | DEFAULT OK | DEFAULT To set all values to factory default. |

| Field                                                                                                    | Description                                                          |                                                                                                  |
|----------------------------------------------------------------------------------------------------|----------------------------------------------------------------------|--------------------------------------------------------------------------------------------------|
| Angle                                                                                                    | Sets the units sho                                                   | own for all angular fields.                                                                      |
|                                                                                                    | gon                                                                  | Gon. Possible angle values: 0 gon to 399.999 gon                                                 |
|                                                                                                    | deg                                                                  | Degree decimal.<br>Possible angle values: 0° to 359.999°                                         |
|                                                                                                    | mil                                                                  | Mil. Possible angle values: 0 to 6399.99mil.                                                     |
|                                                                                                    | o ' ''                                                               | Degree sexagesimal.<br>Possible angle values: 0° to 359°59'59''                                  |
| - Alian - Alian - Alia | The setting of the displayed values a                                | angle units can be changed at any time. The actual are converted according to the selected unit. |
| Distance                                                                                                    | Sets the units shown for all distance and coordinate related fields. |                                                                                                  |
|                                                                                                    | meter                                                                | Meters [m].                                                                                      |
|                                                                                                    | US-ft                                                                | US feet [ft].                                                                                    |
|                                                                                                    | INT-ft                                                               | International feet [fi].                                                                         |
|                                                                                                    | Ft-in/16                                                             | US feet-inch-1/16 inch [ft].                                                                     |
| Temperature                                                                                                    | Sets the units shown for all temperature fields.                     |                                                                                                  |
|                                                                                                    | °C                                                                   | Degree Celsius.                                                                                  |
|                                                                                                    | °F                                                                   | Degree Fahrenheit.                                                                               |
| Pressure                                                                                                    | Sets the units shown for all pressure fields.                        |                                                                                                  |
|                                                                                                    | hPa                                                                  | Hecto Pascal.                                                                                    |
|                                                                                                    | mbar                                                                 | Millibar.                                                                                        |
|                                                                                                    | mmHg                                                                 | Millimeter mercury.                                                                              |
|                                                                                                    | inHg                                                                 | Inch mercury.                                                                                    |
|                                                                                                    |                                                                      |                                                                                                  |

# 5.2 Date/Time Settings Access 1. Select Settings from the MAIN MENU. 2. Select Date/Time from the SETTINGS menu.

#### DATE / TIME

TINGS

| GeoMax Toolkit |            |
|----------------|------------|
| DATE / TIME    | ×          |
|                |            |
| Time (24h):    | 12:44:30   |
| Date :         | 28.01.2021 |
| Format :       | dd.mm.yyyy |
|                |            |
|                |            |
|                |            |
|                | OK         |

| Field      | Description                            |                                                                      |
|------------|----------------------------------------|----------------------------------------------------------------------|
| Time (24h) |                                        | Displays the current time.                                           |
| Date       |                                        | Displays the current date as an example of the selected date format. |
| Format     | dd.mm.yyyy<br>mm.dd.yyyy<br>yyyy.mm.dd | Displays how the date is shown in all date-related files.            |

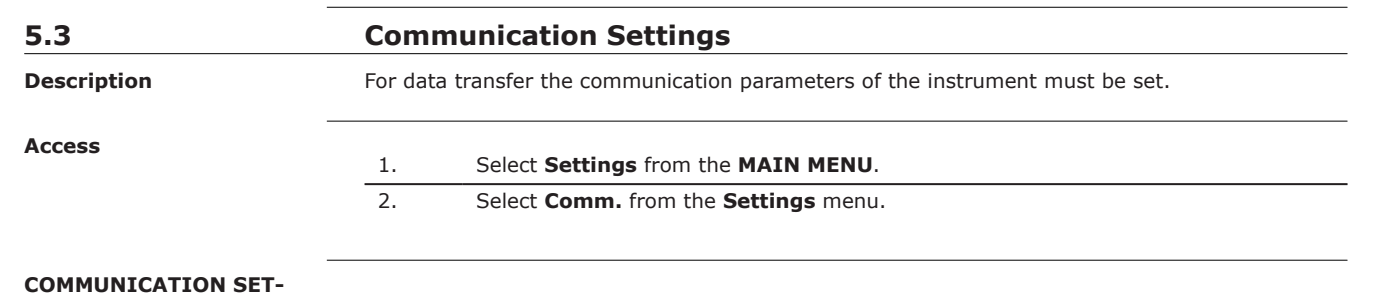

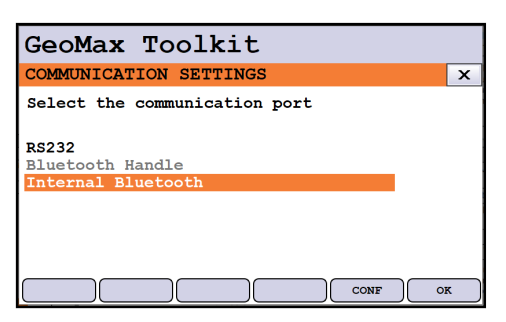

| Field              | Description                                                                                                    |
|--------------------|----------------------------------------------------------------------------------------------------|
| RS232              | Communication is via the serial interface.                                                                                           |
| Bluetooth Handle   | Communication is via Bluetooth Handle. This option is only avail-<br>able if the ZRT82 Bluetooth handle is fitted on the instrument. |
| Internal Bluetooth | Communication is via Internal Bluetooth.                                                                                             |

Press  $\mathbf{OK}$  to confirm or  $\mathbf{CONF}$  to proceed to configuration mode.

Settings 41

#### **Configuration Bluetooth**

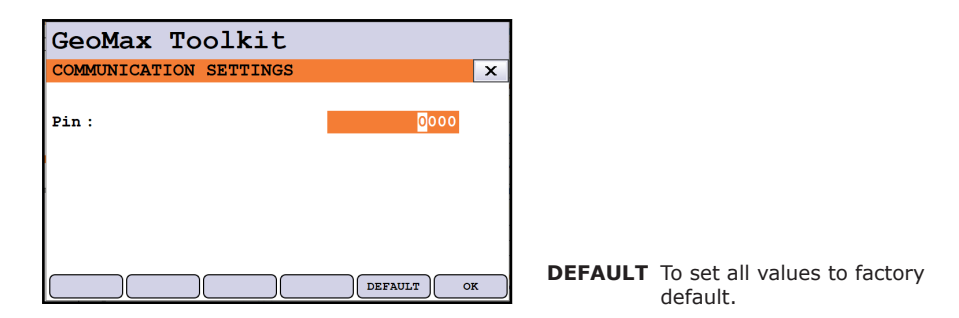

| Field | Description                                                                                                    |
|-------|----------------------------------------------------------------------------------------------------|
| Pin   | The Pin code needed to communicate to the instrument. The default value is 0000. Before the new Pin will be active, a reboot of the system would be required. |

#### **Configuration RS232**

| GeoMax      | Toolkit       |         |                                                      |
|-------------|---------------|---------|------------------------------------------------------|
| COMMUNICAT  | TION SETTINGS | ×       |                                                      |
|             |               |         |                                                      |
| Baudrate    | :             | 115200  |                                                      |
| Parity      | :             | None    |                                                      |
| Data bits   | :             | 8       |                                                      |
| Stop bits   | :             | 1       |                                                      |
| Flow contro | 1:            | None    |                                                      |
|             |               | DEFAULT | <b>DEFAULT</b> To set all values to factory default. |

| Field        | Description      |                                                               |  |
|--------------|------------------|---------------------------------------------------------------|--|
| Baudrate     | Speed of         | of data transfer from receiver to device in bits per second.  |  |
|              | 1200, 1<br>11520 | 1200, 2400, 4800, 9600, 14400, 19200, 38400, 57600,<br>115200 |  |
| Parity       | Even             | Even parity.                                                  |  |
|              | Odd              | Odd parity.                                                   |  |
|              | None             | No parity.                                                    |  |
| Data bits    |                  | Number of bits in a block of digital data.                    |  |
|              | 7                | Data transfer is realised with 7 databits.                    |  |
|              | 8                | Data transfer is realised with 8 databits.                    |  |
| Stop bits    | 1                | Number of bits at the end of a block of digital data.         |  |
|              | 2                |                                                               |  |
| Flow control | None             |                                                               |  |
|              | RTS/<br>CTS      | Hardware flow control enabled.                                |  |

| 5.4    | Atmo | ospheric Settings                     |  |  |
|--------|------|---------------------------------------|--|--|
| Access | 1.   | Select Settings from the MAIN MENU.   |  |  |
|        | 2.   | Select Atmos. from the SETTINGS menu. |  |  |

#### **ATMOSPHERIC SETTINGS**

| GeoMax Toolkit       |                      |
|----------------------|----------------------|
| ATMOSPHERIC SETTINGS | ×                    |
| Z (MSL) :            | 0.000 <mark>m</mark> |
| Temperature :        | 12.0 °C              |
| Pressure :           | 1013.25 hPa          |
| Humidity :           | 60.0 %               |
| Atmos PPM :          | 0.0 PPM              |
| Refr. Coeff :        | 0.13                 |
| Use Refr. C.:        | Yes 🕪                |
|                      | DEFAULT OK           |

**DEFAULT** To set all values to factory default.

| Field       | Description                                                               |
|-------------|---------------------------------------------------------------------------|
| Z(MSL)      | Sets the elevation above mean sea level.                                  |
| Temperature | Sets the temperature.                                                     |
| Pressure    | Sets the pressure.                                                        |
| Humidity    | Sets the humidity.                                                        |
| Atmos PPM   | The atmospheric ppm is calculated from the values in the previous fields. |
| Refr. Coeff | Refraction coefficient to be used for calculation.                        |
| Use Refr.C. | If <b>YES</b> , refraction correction is applied to measurements.         |
|             |                                                                           |

#### PIN Settings

Description

5.5

The instrument can be protected by a Personal Identification Number. If PIN protection is activated, the instrument always prompts for a PIN code entry before starting up. If a wrong PIN is entered five times, a Personal UnblocKing (PUK) code is required. The PUK code can be found on the instrument delivery papers.

#### **PIN-Code SETTINGS**

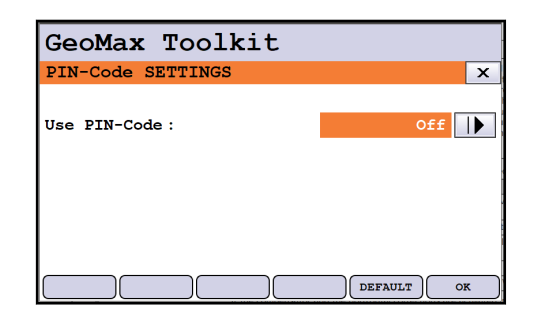

**DEFAULT** To set PIN code to **Off**.

| Field        | Description                                                                                                    |
|--------------|----------------------------------------------------------------------------------------------------|
| Use PIN-Code | <ul> <li>Enable or disable PIN use.</li> <li>Off: PIN is not used.</li> <li>On: PIN protection is activated.</li> </ul> |
| New PIN-Code | Enter a personal PIN Code with maximal 6 numerics.<br>Possible code: 000000 to 999999                                   |

#### Activate a PIN code

| 1. | Select SETTINGS from the MAIN MENU.                                                                                                    |
|----|----------------------------------------------------------------------------------------------------|
| 2. | Select <b>Pin</b> from the <b>SETTINGS</b> menu.                                                                                             |
| 3. | Set Use PIN-Code to On to enable Pin code protection.                                                                                        |
| 4. | Accept with <b>OK</b> . The instrument is protected against unauthorised use.<br>After switching on the instrument a PIN entry is necessary. |

If a wrong PIN code is entered five times, the system prompts for a Personal UnblocKing code. The PUK code can be found on the instrument delivery papers. If the PUK code entered is correct the instrument starts up and the PIN code resets to default value 0. **Use PIN-Code:** switches to **Off**.

#### Deactivate a PIN code

| 1. | Select SETTINGS from the MAIN MENU.                                                     |
|----|-----------------------------------------------------------------------------------------|
| 2. | Select <b>Pin</b> from the <b>SETTINGS</b> menu.                                        |
| 3. | Enter the current PIN in <b>PIN-Code:</b> .                                             |
| 4. | Press <b>OK</b> .                                                                       |
| 5. | Use PIN-code will be set as Default: Off.                                               |
| 6. | Accept with <b>OK</b> . The instrument is no longer protected against unauthorised use. |

| 6                                                      | Apps                                                                                                    |                                                                                                    |  |  |
|--------------------------------------------------------|----------------------------------------------------------------------------------------------------|----------------------------------------------------------------------------------------------------|--|--|
| 6.1                                                    | Update                                                                                                    |                                                                                                    |  |  |
| Description                                            | The GeoMax Toolkit software can be loaded via a SD card. This process is desc                                                    |                                                                                                    |  |  |
| Access                                                 | 1.                                                                                                    | Select Apps from the MAIN MENU.                                                                                                    |  |  |
|                                                        | 2.                                                                                                    | Select <b>Update</b> from the <b>APPS</b> menu.                                                                                                    |  |  |
| T.                                                     | Never disconnect power supply during data transfer. Battery capacity must be at least 75% capacity before commencing the upload. |                                                                                                    |  |  |
| Loading firmware,<br>languages and key<br>step-by-step | 1.                                                                                                    | To load firmware, select <b>Firmware</b> . To load license keys: Select <b>Key</b> . The <b>Select File</b> screen appears.<br>To load only languages: Select <b>Language</b> and skip to step 4. |  |  |
|                                                        | 2.                                                                                                    | Select the firmware or key file from the system folder of SD card/USB stick. All files must be stored in the system folder to be transferred to the instrument.                                   |  |  |
|                                                        | 3.                                                                                                    | Press <b>OK</b> .                                                                                                    |  |  |
|                                                        | 4.                                                                                                    | The <b>Upload Language</b> screen appears displaying all language files in the system folder of the SD card/USB stick. Select a language file for upload.                                         |  |  |
|                                                        | 5.                                                                                                    | Press <b>OK</b> .                                                                                                    |  |  |
|                                                        | 6.                                                                                                    | Press <b>Yes</b> on the power warning message to proceed and upload the firmware and/or selected languages.                                                                                       |  |  |
|                                                        | 7.                                                                                                    | Once successfully loaded, the system will shutdown and restart again automatically depending on the type of update.                                                                               |  |  |
| 6.2                                                    | Calibration                                                                                                    |                                                                                                    |  |  |

| 6.2.1                             | Overview                                                                                                    |                                                               |  |
|-----------------------------------|----------------------------------------------------------------------------------------------------|---------------------------------------------------------------|--|
| Description                       | GeoMax instruments are manufactured, assembled and adjusted to the best possible quality.<br>Quick temperature changes, shock or stress can cause deviations and decrease the instrument<br>accuracy. It is therefore recommended to calibrate the instrument from time to time. This cal-<br>ibration can be done in the field by running through specific measurement procedures. The<br>procedures are guided and must be followed carefully and precisely as described in the following<br>chapters. Some other instrument errors and mechanical parts can be adjusted mechanically. |                                                               |  |
| Electronic adjustment             | The following instrument errors can be calibrated electronically:                                                                                                    |                                                               |  |
|                                   | Error                                                                                                    | Description                                                   |  |
|                                   | l, t                                                                                                    | Compensator longitudinal and transversal index errors         |  |
|                                   | i                                                                                                    | Vertical index error, related to the standing axis            |  |
|                                   | С                                                                                                    | Horizontal collimation error, also called line of sight error |  |
|                                   | а                                                                                                    | Tilting axis error                                            |  |
|                                   | AiM                                                                                                    | AiM zero point error for Hz and V - option                    |  |
|                                   | If the compensator and the horizontal corrections are activated in the instrument configuration,<br>every angle measured in the daily work is corrected automatically.<br>The results are displayed as errors but used with the opposite sign as corrections when applied<br>to measurements.                                                                                                    |                                                               |  |
| View current adjustment<br>errors | To view the adjustment errors currently used, select MAIN MENU: Apps\Calib\View Adjust-<br>ment Data.                                                                                                    |                                                               |  |
| Mechanical adjustment             | The following instrument parts can be adjusted mechanically:                                                                                                    |                                                               |  |

| • | Circular | level | on | instrument | and | tribrach |
|---|----------|-------|----|------------|-----|----------|
|   |          |       |    |            |     |          |

- Optical plummet option on tribrach
- Allen screws on tripod

| Precise measurements | To get precise measurements in the daily work, it is important:                                                                                                    |  |  |  |
|----------------------|----------------------------------------------------------------------------------------------------|--|--|--|
|                      | <ul> <li>To calibrate the instrument from time to time.</li> <li>To take high precision measurements during the check and adjust procedures.</li> <li>To measure targets in two faces. Some of the instrument errors are eliminated by averaging the angles from both faces.</li> </ul> |  |  |  |
|                      | During the manufacturing process, the instrument errors are carefully determined and set to zero. As mentioned above, these errors can change and it is highly recommended to redetermine them in the following situations:                                                             |  |  |  |
|                      | <ul> <li>Before the first use</li> <li>Before every high precision survey</li> <li>After rough or long transportation</li> </ul>                                                                                                    |  |  |  |

- After long working periods •
- .
- After long storage periods .
- If the temperature difference between current environment and the temperature at the last calibration is more than 20 °C

#### Summary of errors to be adjusted electronically

| Instrument<br>error            | Effects Hz   | Effects V    | Elimination<br>with two face<br>measurement | Automatically<br>corrected<br>with proper<br>adjustment |
|--------------------------------|--------------|--------------|---------------------------------------------|---------------------------------------------------------|
| c - Line of sight<br>error     | $\checkmark$ | -            | $\checkmark$                                | $\checkmark$                                            |
| a - Tilting axis<br>error      | $\checkmark$ | -            | $\checkmark$                                | $\checkmark$                                            |
| l - Compensator<br>index error | -            | $\checkmark$ | $\checkmark$                                | $\checkmark$                                            |
| t - Compensator<br>index error | $\checkmark$ | -            | $\checkmark$                                | $\checkmark$                                            |
| i - Vertical index<br>error    | -            | $\checkmark$ | $\checkmark$                                | $\checkmark$                                            |
| AiM Collimation<br>error       | $\checkmark$ | $\checkmark$ | -                                           | $\checkmark$                                            |

#### 6.2.2 Preparation

F

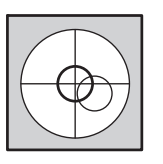

Before determining the instrument errors, the instrument has to be levelled using the electronic level.

The tribrach, the tripod and the underground should be stable and secure from vibrations or other disturbances.

Torsion in the tripod head can influence the calibration outcome. Make sure to perform the calibration on a heavy-duty wooden tripod or concrete pillar.

F

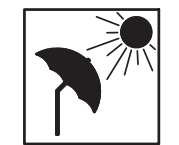

The instrument should be protected from direct sunlight to avoid thermal warming.

It is also recommended to avoid strong heat shimmer and air turbulence. The best conditions are early in the morning or with overcast sky.

F

Before starting to work, the instrument has to become acclimatised to the ambient temperature. Take at least 15 minutes into account or approximately 2 minutes per °C of temperature difference from storage to working environment.

Even after adjustment of the AiM, the crosshairs may not be positioned exactly on the centre of the prism after an AiM measurement has been completed. This outcome is a normal effect. To speed up the AiM measurement, the telescope is normally not positioned exactly on the centre of the prism. These small deviations/AiM offsets, are calculated individually for each measurement and corrected electronically. This means that the horizontal and vertical angles are corrected twice: first by the determined AiM errors for Hz and V, and then by the individual small deviations of the current aiming.

# 6.2.3 Calibrate (a, l, t, i, c and AiM) Description The calibration procedure is divided in two steps. Both steps must be completed to calculate all the instrument errors. The Steps can be skipped. Access To access the calibration, select: MAIN MENU: Apps\Calib\Calibrate All or Calibrate without AiM.

#### 6.2.3.1 Calibration Step 1

1. 2.

Description

Step 1 of the calibration procedure determines the following instrument errors:

| Error  | Description                                                   |
|--------|---------------------------------------------------------------|
| l, t   | Compensator longitudinal and transversal index errors         |
| i      | Vertical index error, related to the standing axis            |
| с      | Horizontal collimation error, also called line of sight error |
| AiM Hz | AiM zero point error for horizontal angle                     |
| AiM V  | AiM zero point error for vertical angle                       |
|        |                                                               |

AiM Hz and AiM V are excluded from calibration if you choose the **Calibrate without AiM**. AiM Hz and AiM V are included to calibration if you choose **Calibrate All**.

Calibrate step-by-step The following table explains the most common settings:

Level the instrument and press **OK**.

Aim the telescope accurately at a target at about 100 m distance. The target must be positioned within  $\pm 9 \ ^{+10}$  gon of the horizontal plane.

3. Press **OK** to measure and continue with the procedure or press **SKIP** to continue with Step 2 (Calibration Step 2) of the calibration procedure.

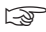

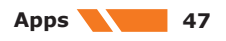

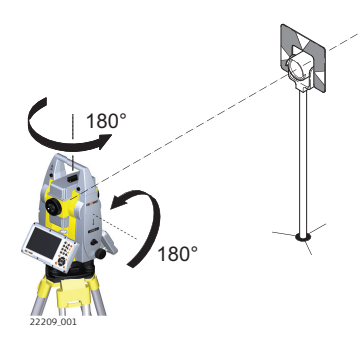

Motorised instruments change automatically to the other face. It is recommended carefully fine-point to the target manually.

| 5. | Press <b>OK</b> to measure and continue with the procedure or press <b>SKIP</b> to continue with Step 2 (Calibration Step 2) of the calibration procedure. |
|----|----------------------------------------------------------------------------------------------------|
| 6. | Repeat steps 3,4,5 and 6 for the second set. Continue with Step 2 (Calibration Step 2) of the calibration procedure.                                       |

#### 6.2.3.2

#### **Calibration Step 2**

4.

Description

Step 2 of the calibration procedure determines the following instrument error:

| Error | Description        |  |
|-------|--------------------|--|
| а     | Tilting axis error |  |

Calibrate step-by-step

The following table explains the most common settings.

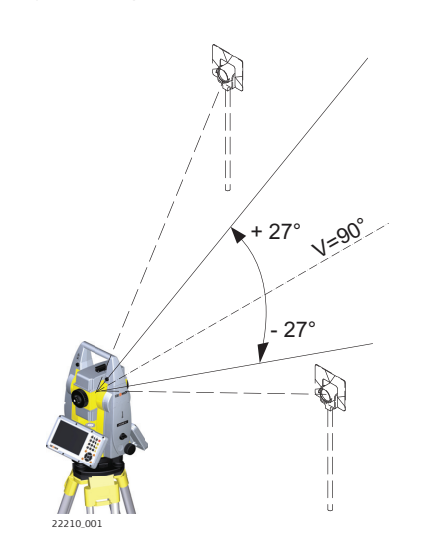

Aim the telescope accurately at a visual target at about 100 m distance. If a 100 m distance is not possible it can be less than 100 m. No distance reading is taken during these steps so a prism target is not required. The visual target must be positioned at least  $27^{\circ}/30$  gon above or beneath the horizontal plane

2.

1.

Press  $\mathbf{OK}$  to measure and continue with the procedure or press  $\mathbf{SKIP}$  to finish the calibration procedure.

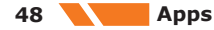

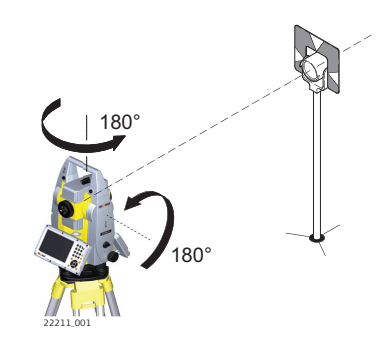

3.

1.

2.

Motorised instruments change automatically to the other face. It is recommended carefully fine-point to the target manually.

| 4. | Press <b>OK</b> to measure and continue with the procedure or press <b>SKIP</b> to finish the calibration procedure.  |
|----|----------------------------------------------------------------------------------------------------|
| 5. | Repeat steps 1,2,3 and 4 for the second set.                                                                          |
| 6. | The results are shown on the screen. If the values are okay, press <b>OK</b> to store or press <b>ESC</b> to decline. |

| 6.2.3.3 | Compensator (I, t)                                                    |
|---------|-----------------------------------------------------------------------|
| Access  | To access the calibration, select: MAIN MENU: Apps\Calib\Compensator. |

Description

The compensator procedure determines the following instrument errors:

| Error | Description                           |
|-------|---------------------------------------|
| I     | Compensator longitudinal index errors |
| t     | Compensator transversal index errors  |

Calibrate step-by-step

The following table explains the most common settings:

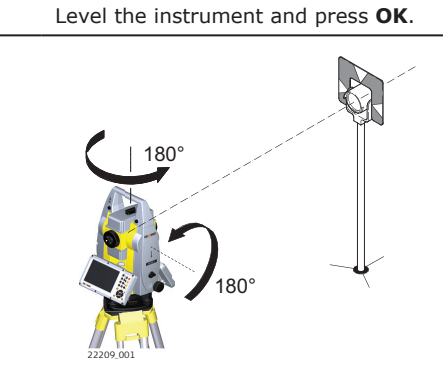

Press  ${\bf OK}$  to make a tilt measurement in face one and face two. Motorised instruments change automatically to the other face. No target has to be aimed at.

# Adjusting the circular level step-by-step

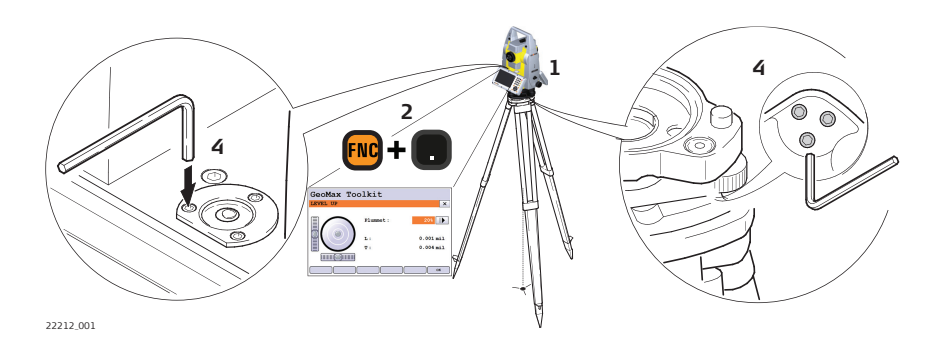

| 1. | Place and secure the instrument into the tribrach and onto a tripod.                                                                                                    |
|----|----------------------------------------------------------------------------------------------------|
| 2. | Using the tribrach footscrews, level the instrument with the electronic level.                                                                                                    |
| 3. | Access the electronic level and laser plummet by using the key-combination<br>< <b>FNC</b> >+<.> or by starting GeoMax Toolkit and go to <b>MAIN MENU</b> screen and select <b>Level</b> .                                                                                                    |
| 4. | <ul> <li>Check the position of the circular level on the instrument and tribrach: <ul> <li>a) If both circular levels are centred, no adjustments are necessary.</li> <li>b) If one or both circular levels are not centred, adjust as follows: <ul> <li>Instrument: If it extends beyond the circle, use the supplied allen key to centre it with the adjustment screws. Turn the instrument by 200 gon (180°). Repeat the adjustment procedure if the circular level does not stay centred.</li> <li>Tribrach: If it extends beyond the circle, use the supplied allen key to centre it with the adjustment screws.</li> </ul> </li> </ul></li></ul> |
|    | After the adjustments, all adjusting screws must have the same tightening tension and no adjusting screw should be loose.                                                                                                    |

#### Adjusting the Circular Level of the Prism Pole

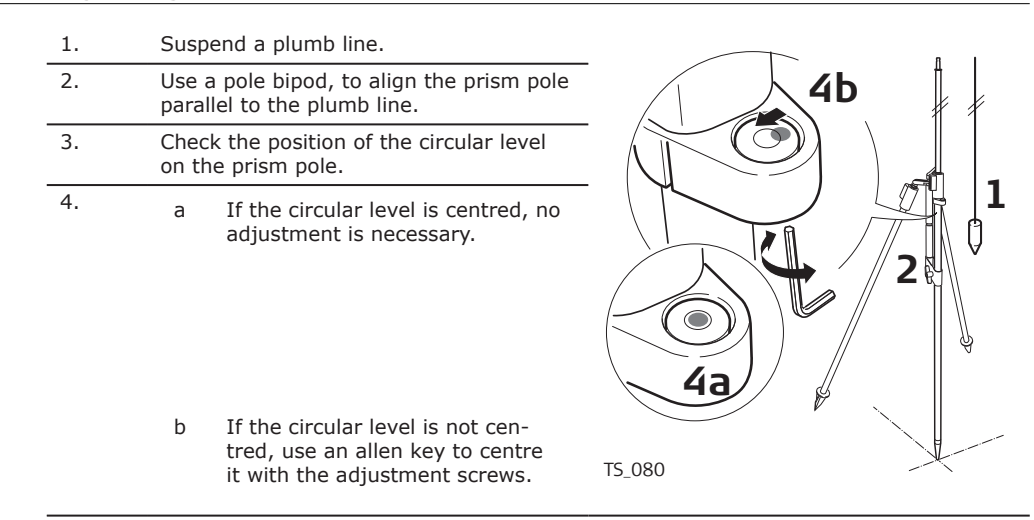

After the adjustments, all adjusting screws must have the same tightening tension and no adjusting screw should be loose.

6.2.6

6.2.5

Adjusting the circular

level step-by-step

#### Inspecting the Laser Plummet of the Instrument

B

The laser plummet is located in the vertical axis of the instrument. Under normal conditions of use, the laser plummet does not need adjusting. If an adjustment is necessary due to external influences, return the instrument to any GeoMax authorised service workshop.

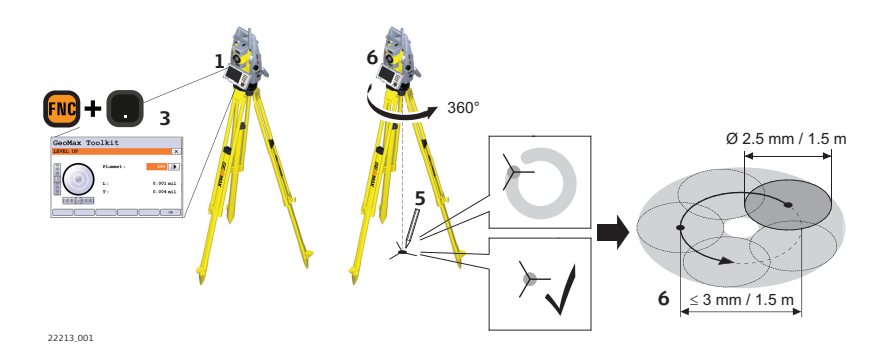

The following table explains the most common settings.

| 1. | Place and secure the instrument into the tribrach and onto a tripod.                                                                                                    |
|----|----------------------------------------------------------------------------------------------------|
| 2. | Using the tribrach footscrews, level the instrument with the electronic level.                                                                                                    |
| 3. | Access the electronic level and laser plummet by using the key-combination<br>< <b>FNC</b> >+<.> or by starting GeoMax Toolkit and go to <b>MAIN MENU</b> screen and select <b>Level</b> .                                                                                                    |
| 4. | The laser plummet is switched on automatically when the <b>Level up</b> screen is entered. Adjust the laser plummet intensity. Inspection of the laser plummet should be carried out on a bright, smooth and horizontal surface, like a sheet of paper.                                                                                         |
| 5. | Mark the centre of the red dot on the ground.                                                                                                    |
| 6. | Turn the instrument through 360° slowly, carefully observing the movement of the red laser dot.                                                                                                    |
| 3  | The maximum diameter of the circular movement described by the centre of the laser point must not exceed 3 mm at a distance of 1.5 m.                                                                                                    |
| 7. | If the centre of the laser dot describes a perceptible circular movement, or moves more than 3 mm away from the point which was first marked, an adjustment may be required. Inform your nearest GeoMax authorised service workshop. Depending on brightness and surface, the diameter of the laser dot can vary. At 1.5 m, it is about 2.5 mm. |

#### Servicing the Tripod

Format

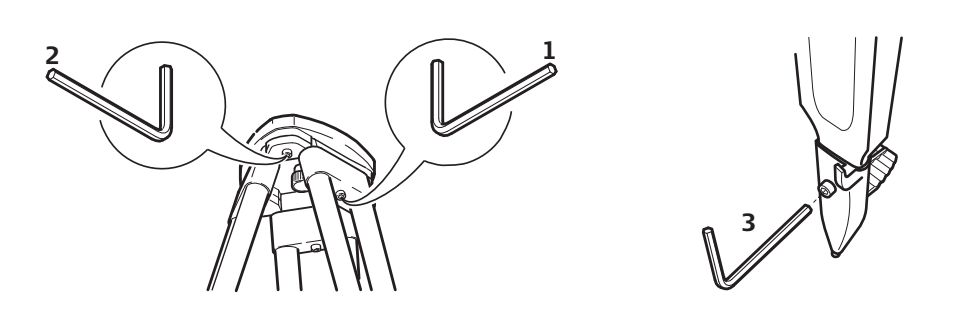

| 1. | Tighten the leg cap screws moderately with the allen key supplied.                                                                 |
|----|----------------------------------------------------------------------------------------------------|
| 2. | Tighten the articulated joints on the tripod head just enough to keep the tripod legs open when lifting the tripod off the ground. |
| 3. | Tighten the screws of the tripod legs.                                                                                             |
| ß  | The connections between metal and timber components must always be firm and tight.                                                 |

### 6.3

Description

6.2.7

Service the tripod step-by-step

Formatting deletes all formats, firmware and languages. All settings are reset to default.

Apps 51

1. Select **Apps** from the **MAIN MENU**.

#### 2. Select **Format** from the **APPS** menu.

B

Before selecting **Format**, to format the **System**, ensure that all important data is first transferred to a computer. Keys, uploaded firmware and languages are deleted by formatting.

| 7                           | Care and Transport                                                                                                    |
|-----------------------------|----------------------------------------------------------------------------------------------------|
| 7.1                         | Transport                                                                                                    |
| Transport in the field      | When transporting the equipment in the field, always make sure that you                                                                                                    |
|                             | <ul> <li>either carry the product in its original container,</li> <li>or carry the tripod with its legs splayed across your shoulder, keeping the attached product upright.</li> </ul>                                                                                                    |
| Transport in a road vehicle | Never carry the product loose in a road vehicle, as it can be affected by shock and vibration.<br>Always carry the product in its container and secure it.                                                                                                    |
|                             | For products for which no container is available use the original packaging or its equivalent.                                                                                                    |
| Shipping                    | When transporting the product by rail, air or sea, always use the complete original GeoMax pack-<br>aging, container and cardboard box, or its equivalent, to protect against shock and vibration.                                                                                                    |
|                             | When transporting or shipping batteries, the person responsible for the product must ensure that the applicable national and international rules and regulations are observed. Before transportation or shipping, contact your local passenger or freight transport company.                                                                                                    |
| Field adjustment            | Exposing the product to high mechanical forces, for example through frequent transport or rough handling, or storing the product for a long time may cause deviations and a decrease in the measurement accuracy. Periodically carry out test measurements and perform the field adjustments indicated in the User Manual before using the product.                                                                                                    |
| 7.2                         | Storage                                                                                                    |
| Product                     | Respect the temperature limits when storing the equipment, particularly in summer if the equipment is inside a vehicle. Refer to 8 Technical Data for information about temperature limits.                                                                                                    |
| Li-Ion batteries            | <ul> <li>Refer to 8 Technical Data for information about storage temperature range</li> <li>Remove batteries from the product and the charger before storing</li> <li>After storage recharge batteries before using</li> <li>Protect batteries from damp and wetness. Wet or damp batteries must be dried before storing or use</li> <li>A storage temperature range of 0 °C to +30 °C / +32 °F to +86 °F in a dry environment is recommended to minimize self-discharging of the battery</li> <li>At the recommended storage temperature range, batteries containing a 40% to 50% charge can be stored for up to one year. After this storage period the batteries must be recharged</li> </ul> |
| 7.3                         | Cleaning and Drying                                                                                                    |
| Product and accessories     | <ul> <li>Blow dust off lenses and prisms.</li> <li>Never touch the glass with your fingers.</li> <li>Use only a clean, soft, lint-free cloth for cleaning. If necessary, moisten the cloth with water or pure alcohol. Do not use other liquids; these may attack the polymer components.</li> </ul>                                                                                                    |
| –<br>Fogging of prisms      | Prisms that are cooler than the ambient temperature tend to fog. It is not enough simply to wipe them. Keep them for some time inside your jacket or in the vehicle to allow them to adjust to the ambient temperature.                                                                                                    |
| Damp products               | Dry the product, the transport container, the foam inserts and the accessories at a temperature not greater than 40°C /104°F and clean them. Remove the battery cover and dry the battery compartment. Do not repack until everything is completely dry. Always close the transport container when using in the field.                                                                                                    |

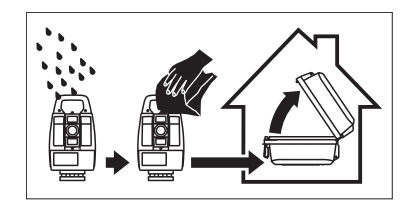

# Cables and plugs Keep plugs clean and dry. Blow away any dirt lodged in the plugs of the connecting cables. 7.4 Maintenance Image: Second Second S

For instruments which are in intensive or permanent use, for example tunnelling or monitoring, the recommended inspection cycle may be reduced.

#### **Technical Data**

8 8.1

#### **Angle Measurement**

Accuracy

| on] [ | "]               |
|-------|------------------|
|       |                  |
| 0     | ).1              |
| 0     | ).1              |
| 0     | ).1              |
| 0     | 0.1              |
|       | 0<br>0<br>0<br>0 |

#### Characteristics

Absolute, continuous, diametric.

8.2

Range

#### **Distance Measurement with Reflectors**

| Reflector                                | Range A |      | Range B |       | Range C |       |
|------------------------------------------|---------|------|---------|-------|---------|-------|
|                                          | [m]     | [ft] | [m]     | [ft]  | [m]     | [ft]  |
| Standard prism (ZPR100)                  | 1800    | 6000 | 3000    | 10000 | 3500    | 12000 |
| Three standard prisms<br>(ZPR100)        | 2300    | 7500 | 4500    | 14700 | 5400    | 17700 |
| 360° prism (ZPR1, GRZ122)                | 800     | 2600 | 1500    | 5000  | 2000    | 7000  |
| Mini prism (ZMP100)                      | 800     | 2600 | 1200    | 4000  | 2000    | 7000  |
| Mini prism (ZMP101)                      | 800     | 2600 | 1200    | 4000  | 2000    | 7000  |
| Reflector tape (ZTM100)<br>60 mm x 60 mm | 150     | 500  | 250     | 800   | 250     | 800   |

Shortest measuring distance: 0.9 m

#### **Atmospheric conditions**

| Range | Description                                                                   |
|-------|-------------------------------------------------------------------------------|
| A     | Strong haze, visibility 5 km; or strong sunlight, severe heat shimmer         |
| В     | Light haze, visibility about 20 km; or moderate sunlight, slight heat shimmer |
| С     | Overcast, no haze, visibility about 40 km; no heat shimmer                    |
|       |                                                                               |

F

Measurements can be made to reflector tapes over the entire range without external ancillary optics.

#### Accuracy

Accuracy refers to measurements to standard prisms.

| EDM measuring<br>mode | std. dev.<br>ISO 17123-4,<br>standard prism | std. dev.<br>ISO 17123-4,<br>tape | Measurement<br>time,<br>typical [s] |
|-----------------------|---------------------------------------------|-----------------------------------|-------------------------------------|
| Standard              | 1 mm + 1.5 ppm                              | 3 mm + 2 ppm                      | 2.4                                 |
| Single(fast)          | 2 mm + 1.5 ppm                              | 3 mm + 2 ppm                      | 0.8                                 |
| Continuous            | 3 mm + 1.5 ppm                              | 3 mm + 2 ppm                      | < 0.15                              |

Beam interruptions, severe heat shimmer and moving objects within the beam path can result in deviations of the specified accuracy.

The display resolution is 0.1 mm.

| Description      | Value                                    |
|------------------|------------------------------------------|
| Principle        | Phase measurement                        |
| Туре             | Coaxial, visible red laser               |
| Carrier wave     | 658 nm                                   |
| Measuring system | System analyser basis 100 MHz to 150 MHz |

#### 8.3

#### **Distance Measurement without Reflectors**

Range

| Kodak Gray Card                  | Range D | Range D |     | Range E |      | Range F |  |
|----------------------------------|---------|---------|-----|---------|------|---------|--|
|                                  | [m]     | [ft]    | [m] | [ft]    | [m]  | [ft]    |  |
| White side, 90 % reflec-<br>tive | 250     | 820     | 400 | 1310    | >500 | >1640   |  |
| Grey side, 18 % reflec-<br>tive  | 150     | 490     | 200 | 660     | >200 | >660    |  |

#### A10

A5

| Kodak Gray Card                  | Range D |      | Range E |      | Range F |       |
|----------------------------------|---------|------|---------|------|---------|-------|
|                                  | [m]     | [ft] | [m]     | [ft] | [m]     | [ft]  |
| White side, 90 % reflec-<br>tive | 800     | 2630 | 1000    | 3280 | >1000   | >3280 |
| Grey side, 18 % reflec-<br>tive  | 400     | 1320 | 500     | 1640 | >500    | >1640 |

| Range of Measurement: |  |
|-----------------------|--|
| Display unambiguous:  |  |

0.9 m - 1200 m up to 1200 m

#### **Atmospheric conditions**

| Range | Description                                    |
|-------|------------------------------------------------|
| D     | Object in strong sunlight, severe heat shimmer |
| E     | Object in shade, or overcast                   |
| F     | Underground, night and twilight                |

#### Accuracy

|       | ISO17123-4   | Measure time, typi-<br>cal [s] | Measure time, maxi-<br>mum [s] |
|-------|--------------|--------------------------------|--------------------------------|
| 0-500 | 2 mm + 2 ppm | 2*                             | 15                             |
| >500m | 4 mm + 2 ppm | 6                              | 15                             |

\* Up to 50 m

Object in shade, sky overcast. Beam interruptions, severe heat shimmer and moving objects within the beam path can result in deviations of the specified accuracy.

The display resolution is 0.1 mm.

#### Characteristics

| Туре | Description                |
|------|----------------------------|
| Туре | Coaxial, visible red laser |

| Туре             | Description                       |
|------------------|-----------------------------------|
| Carrier wave     | 658 nm                            |
| Measuring system | System Analyzer Basis 100–150 MHz |

#### Laser dot size

| Distance [m] | Laser dot size, approximately [mm] |  |
|--------------|------------------------------------|--|
| at 30        | 7 × 10                             |  |
| at 50        | 8 × 20                             |  |
| at 100       | 16 × 25                            |  |

#### 8.4

#### Distance Measurement - Long Range (LO mode)

Range

The range of the long range measurements is the same for A5 and A10.

| Reflector                  | Range A |      | Range B |       | Range C |        |
|----------------------------|---------|------|---------|-------|---------|--------|
|                            | [m]     | [ft] | [m]     | [ft]  | [m]     | [ft]   |
| Standard prism<br>(ZPR100) | 2200    | 7300 | 7500    | 24600 | >10000  | >33000 |

Range of measurement: Display unambiguous: 1000 m to 12000 m up to 12000 m

#### **Atmospheric conditions**

| Range | Description                                                                   |
|-------|-------------------------------------------------------------------------------|
| A     | Strong haze, visibility 5 km; or strong sunlight, severe heat shim-<br>mer    |
| В     | Light haze, visibility about 20 km; or moderate sunlight, slight heat shimmer |
| С     | Overcast, no haze, visibility about 40 km; no heat shimmer                    |

#### Accuracy

| Standard measuring | Standard<br>deviation<br>ISO 17123-4 | Measure time,<br>typical [s] | Measure time,<br>maximum [s] |
|--------------------|--------------------------------------|------------------------------|------------------------------|
| Long Range         | 5 mm + 2 ppm                         | 2.5                          | 12                           |

Beam interruptions, severe heat shimmer and moving objects within the beam path can result in deviations of the specified accuracy. The display resolution is 0.1 mm.

#### Characteristics

| Туре             | Description                             |  |
|------------------|-----------------------------------------|--|
| Principle        | Phase measurement                       |  |
| Туре             | Coaxial, visible red laser              |  |
| Carrier wave     | 658 nm                                  |  |
| Measuring system | System Analyzer Basis 100 MHz - 150 MHz |  |

#### 8.5

#### Automatic Prism Aiming AiM

#### Range AiM/TRack

| Reflector               | Range AiM mode |      | TRack mode |      |
|-------------------------|----------------|------|------------|------|
|                         | [m]            | [ft] | [m]        | [ft] |
| Standard prism (ZPR100) | 1000           | 3300 | 800        | 2600 |

|                                    | Reflector                                                                                                    | Range A                    | iM mode                   | TRack mode       |            |  |
|------------------------------------|----------------------------------------------------------------------------------------------------|----------------------------|---------------------------|------------------|------------|--|
|                                    |                                                                                                    | [m]                        | [ft]                      | [m]              | [ft]       |  |
|                                    | 360° prism (ZPR1, GR                                                                                                    | RZ122) 800                 | 2600                      | 600              | 2000       |  |
|                                    | 360° Mini prism (GRZ                                                                                                    | 101) 350                   | 1150                      | 200              | 660        |  |
|                                    | Mini prism (ZMP100)                                                                                                    | 500                        | 1600                      | 400              | 1300       |  |
|                                    | Mini prism (ZMP101)                                                                                                    | 500                        | 1600                      | 400              | 1300       |  |
|                                    | Reflector tape<br>60 mm x 60 mm (ZTM                                                                                                    | 45                         | 150                       | not qualif       | īed        |  |
|                                    | The maximu                                                                                                    | um range can be restricted | by poorer cond            | litions, for exa | mple rain. |  |
|                                    | Shortest measuring di                                                                                                    | istance: 360° prism AiM:   |                           | 1.5 m            |            |  |
|                                    | Shortest measuring di                                                                                                    | istance: 360° prism TRack  | :                         | 5 m              |            |  |
| AiM accuracy with the ZPR100 prism | AiM angle accuracy Hz                                                                                                    | z, V (std. dev. ISO 17123- | 3):                       | 1 " ((           | 0.3 mgon)  |  |
|                                    | Base Positioning accur                                                                                                    | racy (std.dev.):           |                           | ± 1 1            | nm         |  |
| System Accuracy                    | <ul> <li>Several factors can influence the system's accuracy for determining the location of a prism:</li> <li>Internal AiM accuracy</li> <li>Angular accuracy of the instrument</li> <li>Type and centring accuracy of the prism</li> <li>Selected EDM measuring program</li> <li>External measuring conditions</li> </ul> |                            |                           |                  |            |  |
|                                    | Therefore, the overall pointing accuracy of the determined point location can be lower than the given angular accuracy and the AiM accuracy.                                                                                                    |                            |                           |                  |            |  |
|                                    | The following paragraphs provide a short overview of these influencing factors and their possible intensities.                                                                                                    |                            |                           |                  |            |  |
|                                    | Angular accuracy                                                                                                    |                            |                           |                  |            |  |
|                                    | The accuracy of angular measurements depends on the instrument type. The angular accuracy for total stations is typically in the range from 0.5" to 5". The resulting error depends on the measurement distance.                                                                                                    |                            |                           |                  |            |  |
|                                    | Angular accuracy                                                                                                    | Possible                   | deviation <sup>*</sup> at | t 100 m dista    | nce        |  |
|                                    | 1"                                                                                                    | ~0.5 mm                    |                           |                  |            |  |
|                                    | 3″                                                                                                    | ~1.5 mm                    |                           |                  |            |  |

 $^{st}$  Orthogonal to the line of sight.

Refer to the data sheet of the respective instrument model for information about the angular accuracy.

#### EDM accuracy

The distance measurement accuracy consists of two parts: a fixed value and a distance-dependent value (ppm-value).

Example: "Single measurements: 1 mm + 1.5 ppm"

The EDM accuracies for prism and reflectorless measurements can differ. Additionally, the accuracies can differ depending on the used technologies.

 $$\mathbbmsinmed{\mathbb{R}}$$  Refer to the appropriate data sheet for information about the EDM accuracy.

#### **AiM accuracy**

Automatic target aiming accuracies, like those of the AiM, are in general the same as the stated angular accuracy. Therefore these accuracies are also distance-dependent parameters.

External impacts, like heat shimmer, rain (prism surface covered by rain drops), fog, dust, strong background lights, dirty targets, alignment of the targets etc. can have a significant influence on the automated target. In addition the selected EDM mode affects the AiM performance. Under good environmental conditions and with a clean, properly aligned target the accuracy of the automated target aiming is equivalent to the manual target aiming (presumed valid calibration values).

#### Type and centring accuracy of the prism

The prism centring accuracy depends mainly on the used prism type, for example:

| Prism type    |                | Centring accuracy |
|---------------|----------------|-------------------|
| GeoMax ZPR100 | Circular prism | 1.0 mm            |
| GeoMax GRZ122 | 360° prism     | 2.0 mm            |
| GeoMax ZPR1   | 360° prism     | 5.0 mm            |

#### Additional influencing factors

When determining absolute coordinates, the following parameters can also affect the resulting accuracy:

- Environmental conditions: temperature, air pressure and humidity
- Typical instrument errors, such as horizontal collimation error or index error.
- Proper functioning of laser plummet or optical plummet
- Correct horizontal levelling
- Setup of the target
- Quality of additional equipment, such as tribrach or tripod.

# Maximum speed in TRack mode

|                                                   | Direction of prism movement |        |  |
|---------------------------------------------------|-----------------------------|--------|--|
|                                                   | Tangential                  | Radial |  |
| Prism Lock only                                   | 14 m/s at 20 m              | 25 m/s |  |
| Prism Lock with Measure<br>distance: Continuously | 6 m/s at 20 m               | 6 m/s  |  |

A tangential movement means the prism is passing by the instrument at the specified distance.

A radial movement means the prism is moving away from or towards the instrument in the line of sight direction.

Searching

| Туре                                 | Value          |
|--------------------------------------|----------------|
| Typical search time in field of view | 1.5 s          |
| Field of view                        | 1°25'/1.55 gon |
| Definable search windows             | Yes            |

#### Characteristics

| Туре      | Description              |  |
|-----------|--------------------------|--|
| Principle | Digital image processing |  |
| Туре      | Infrared laser           |  |

8.6 Range

#### Prism Search (Scout) - only available at Zoom95

# Reflector Range PS [m] [ft] Standard prism (ZPR100) 300 1000

|                                        | Reflector                                                                                                    |                                                                        |                                                     | Range PS                                                          |                                                    |                            |
|----------------------------------------|----------------------------------------------------------------------------------------------------|------------------------------------------------------------------------|-----------------------------------------------------|-------------------------------------------------------------------|----------------------------------------------------|----------------------------|
|                                        |                                                                                                    |                                                                        |                                                     | [m]                                                               |                                                    | [ft]                       |
|                                        | 360° prism (ZPF                                                                                                    | R1, GRZ122)                                                            |                                                     | 300*                                                              |                                                    | 1000*                      |
|                                        | 360° mini prism                                                                                                    | (GRZ101)                                                               |                                                     | Not recor                                                         | mmended                                            |                            |
|                                        | Mini prism (ZMP                                                                                                    | 100)                                                                   |                                                     | 100                                                               |                                                    | 330                        |
|                                        | Measurements at reduce the maxin Shortest measu                                                                                                    | the vertical liminum range. (*op                                       | ts of the fan or und<br>timally aligned to t<br>1.5 | der unfavou<br>the instrum<br>5 m                                 | ırable atmospheri<br>ıent)                         | c conditions may           |
|                                        |                                                                                                    |                                                                        |                                                     |                                                                   |                                                    |                            |
| Searching                              | Туре                                                                                                    |                                                                        |                                                     |                                                                   | Value                                              |                            |
|                                        | Typical search ti                                                                                                    | me                                                                     |                                                     |                                                                   | <10 s                                              |                            |
|                                        | Default search a                                                                                                    | irea                                                                   |                                                     |                                                                   | Hz: 400 gc                                         | on, V: 40 gon              |
|                                        | Definable search                                                                                                    | ו windows                                                              |                                                     |                                                                   | Yes                                                |                            |
| Characteristics                        |                                                                                                    |                                                                        |                                                     |                                                                   |                                                    |                            |
|                                        | Туре                                                                                                    | D                                                                      | escription                                          |                                                                   |                                                    |                            |
|                                        | Principle                                                                                                    | D                                                                      | igital signal proces                                | sing                                                              |                                                    |                            |
|                                        | Туре                                                                                                    | Ir                                                                     | nfrared laser                                       |                                                                   |                                                    |                            |
| -                                      |                                                                                                    |                                                                        |                                                     |                                                                   |                                                    |                            |
| 8.7                                    | X-FIND The                                                                                                    | ft Deterren                                                            | ce and Locat                                        | ion Dev                                                           | vice (optiona                                      | al)                        |
| Internal battery                       | Battery                                                                                                    | Voltage                                                                |                                                     | Car                                                               | pacity                                             |                            |
|                                        | Li-Ion                                                                                                    | 800 mAh<br>Recharged by<br>tery when in<br>on                          | y the total station l<br>strument is switche        | Up<br>bat- Dep<br>ed and                                          | to 5 days<br>pending on mode<br>d cellular network | of operation<br>conditions |
| -<br>Tracking period                   |                                                                                                    |                                                                        |                                                     |                                                                   |                                                    |                            |
|                                        | Opuale rate up to                                                                                                    | ) I minute                                                             |                                                     |                                                                   |                                                    |                            |
| Interfaces                             | Wi-Fi: 802.11 b/g                                                                                                    | յ/n                                                                    |                                                     |                                                                   |                                                    |                            |
| -<br>Environmental specifica-<br>tions | Temperature                                                                                                    |                                                                        |                                                     |                                                                   |                                                    |                            |
|                                        | Operating tem<br>[°C]                                                                                                    | perature                                                               | St<br>[°                                            | torage tem<br>°C]                                                 | ıperature                                          |                            |
|                                        | -20 to +60                                                                                                    |                                                                        | -:                                                  | 20 to +60                                                         |                                                    |                            |
|                                        |                                                                                                    |                                                                        |                                                     |                                                                   |                                                    |                            |
| -<br>8 8                               | Conformity                                                                                                    | to National                                                            | Regulations                                         |                                                                   |                                                    |                            |
| 0.0                                    |                                                                                                    |                                                                        | Regulations                                         | •                                                                 |                                                    |                            |
| 8.8.1                                  | Zoom75/95                                                                                                    |                                                                        |                                                     |                                                                   |                                                    |                            |
| Conformity to national<br>regulations  | <ul> <li>FCC Part 15 (applicable in US).</li> <li>Hereby, GeoMax AG declares that the radio equipment type Zoom75/95 is in compliance with Directive 2014/53/EU and other applicable European Directives.<br/>The full text of the EU declaration of conformity is available at the following Internet address: <a href="https://geomax-positioning.com/partner-area">https://geomax-positioning.com/partner-area</a>.</li> <li>Class 1 equipment according to European Directive 2014/53/EU (RED) can be pared on the marking to any first and here with both matrix terms in any 554.</li> </ul> |                                                                        |                                                     | ; in compliance<br>ng Internet<br>J (RED) can be<br>ns in any EEA |                                                    |                            |
|                                        | address: <u>h</u>                                                                                                    | ttps://geomax-p<br>Class 1 equipme<br>placed on the m<br>member state. | ent according to Europart<br>arket and be put in    | r <u>tner-area</u> .<br>ropean Dire<br>nto service n              | ective 2014/53/EL<br>without restriction           | J (RED)                    |

The conformity for countries with other national regulations not covered by the FCC part 15 or European Directive 2014/53/EU has to be approved prior to use and operation.

#### **Frequency band**

| Туре      | Frequency Band [MHz]    |
|-----------|-------------------------|
| Bluetooth | 2402-2480               |
| WLAN      | 2400–2473, channel 1–11 |

#### **Output power**

| Туре           | Output Power [mW] |
|----------------|-------------------|
| Bluetooth      | <10               |
| WLAN (802.11b) | 50                |
| WLAN (802.11g) | 32                |

#### Antenna

| Туре                 | Bluetooth          | WLAN               |
|----------------------|--------------------|--------------------|
| Antenna              | Integrated antenna | Integrated antenna |
| Gain [dBi]           | 0                  | 0                  |
| Connector            | -                  | -                  |
| Frequency band [MHz] | 2400-2500          | 2400-2500          |

#### 8.8.2 RadioHandle

## Conformity to national regulations

FCC Part 15 (applicable in US).

Hereby, GeoMax AG declares that the radio equipment type ZRT81/ZRT82 is in compliance with Directive 2014/53/EU and other applicable European Directives. The full text of the EU declaration of conformity is available at the following Internet address: <u>https://geomax-positioning.com/partner-area</u>.

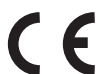

Class 1 equipment according to European Directive 2014/53/EU (RED) can be placed on the market and be put into service without restrictions in any EEA member state.

The conformity for countries with other national regulations not covered by the FCC part 15 or European Directive 2014/53/EU has to be approved prior to use and operation.

#### **Frequency band**

#### Value

Limited to 2402 - 2480 MHz

#### **Output power**

Value < 100 mW (e. i. r. p.)

#### Antenna

| Туре       | $\lambda/2$ dipole antenna |
|------------|----------------------------|
| Gain [dBi] | 2                          |
| Connector  | Special customized SMB     |

| 8.8.3                                 | X-FIND Theft Deterrence and Location Device (optional)                                                                                                    |                                                                                                    |                                                        |                                                                    |
|---------------------------------------|----------------------------------------------------------------------------------------------------|----------------------------------------------------------------------------------------------------|--------------------------------------------------------|--------------------------------------------------------------------|
| Conformity to national<br>regulations | <ul> <li>FCC Part</li> <li>Hereby,<br/>Directive<br/>The full f<br/>address:</li> <li>CE</li> <li>The conf</li> </ul>                                                                                                    | FCC Part 15, 22 and 24 (applicable in US)         Hereby, GeoMax AG declares that the radio equipment type X-FIND is in compliance with         Directive 2014/53/EU and other applicable European Directives.         The full text of the EU declaration of conformity is available at the following Internet address: <a href="https://geomax-positioning.com/partner-area">https://geomax-positioning.com/partner-area</a> .         Class 1 equipment according to European Directive 2014/53/EU (RED) can be placed on the market and be put into service without restrictions in any EEA member state. |                                                        |                                                                    |
|                                       | 15, 22 a<br>operatio                                                                                                    | nd 24 or European Direc<br>n.                                                                                                    | tive 2014/53/EU has                                    | to be approved prior to use and                                    |
| Specific Absorption Rate<br>(SAR)     | The product meets the limits for the maximum permissible exposure of the guide-lines and standards which are force in this respect. The product must be used with the recommended antenna. A separation distance of at least 20 centimetres should be kept between the antenna and the body of the user or nearby person within the intended application. |                                                                                                    |                                                        |                                                                    |
| Frequency band                        | Type                                                                                                    |                                                                                                    | Value                                                  |                                                                    |
|                                       | GSM                                                                                                    |                                                                                                    | GSM 900: 880 - 960<br>GSM 1800: 1710 - 3               | ) MHz<br>1880 MHz                                                  |
|                                       | WCDMA                                                                                                    |                                                                                                    | WCDMA 900: 880 -<br>WCDMA 2100: 1920                   | 960 MHz<br>) - 2170 MHz                                            |
|                                       | WLAN                                                                                                    |                                                                                                    | 2.4G Wi-Fi<br>802.11 b/g/n (20 M<br>802.11 n (40 MHz): | Hz): 2412 - 2472 MHz<br>2422 ~ 2462 MHz                            |
|                                       | GPS                                                                                                    |                                                                                                    | 1.57542 GHz                                            |                                                                    |
| -                                     |                                                                                                    |                                                                                                    |                                                        |                                                                    |
| Output power                          | Туре                                                                                                    |                                                                                                    | Value                                                  |                                                                    |
|                                       | GSM GPRS:<br>Maximal power: 29,13 dBm                                                                                                    |                                                                                                    | 13 dBm                                                 |                                                                    |
|                                       | WCDMA                                                                                                    | WCDMA Maximal power: 23,58 dBm                                                                                                    |                                                        | 58 dBm                                                             |
| Antonno –                             |                                                                                                    |                                                                                                    |                                                        |                                                                    |
| Antenna                               | Туре                                                                                                    | Antenna                                                                                                    |                                                        | Gain                                                               |
|                                       | GSM                                                                                                    | Internal PIFA anter                                                                                                    | าทล                                                    | GSM 900: 0.23 dBi<br>GSM 1800: 0.23 dBi                            |
|                                       | WCDMA                                                                                                    | Internal antenna                                                                                                    |                                                        | WCDMA 900: 1.34 dB<br>WCDMA 1200: 1.34 dBi                         |
|                                       | GPS                                                                                                    | Internal antenna                                                                                                    |                                                        | 0 dBi                                                              |
|                                       | WLAN                                                                                                    | Internal PIFA anter                                                                                                    | าทล                                                    | –0.66 dBi                                                          |
| 8.8.4                                 | Dangerous                                                                                                    | Goods Regulatio                                                                                                    | ns                                                     |                                                                    |
| Dangerous Goods Regula-<br>tions      | The products o                                                                                                    | f GeoMax are powered b                                                                                                    | y Lithium batteries.                                   |                                                                    |
|                                       | Lithium batteries can be dangerous under certain conditions and can pose a safety hazard. In certain conditions, Lithium batteries can overheat and ignite.                                                                                                    |                                                                                                    | and can pose a safety hazard. In                       |                                                                    |
|                                       | Whe<br>a co<br>ous                                                                                                    | en carrying or shipping y<br>ommercial aircraft, you n<br><b>s Goods Regulations</b> .                                                                                                    | our GeoMax product<br>nust do so in accorda            | with Lithium batteries onboard<br>nce with the <b>IATA Danger-</b> |

|     | GeoMax has developed <b>Guidelines</b> on "How to carry GeoMax products" and "How |
|-----|-----------------------------------------------------------------------------------|
| 200 | to ship GeoMax products" with Lithium batteries. Before any transportation of a   |
|     | GeoMax product, we ask you to consult these guidelines on our web page (http://   |
|     | www.geomax-positioning.com/dgr) to ensure that you are in accordance with the     |
|     | IATA Dangerous Goods Regulations and that the GeoMax products can be transported  |
|     | correctly.                                                                        |

Damaged or defective batteries are prohibited from being carried or transported onboard any aircraft. Therefore, ensure that the condition of any battery is safe for transportation.

#### 8.9

### General Technical Data of the Product

#### Telescope

| Туре                    | Value                            |
|-------------------------|----------------------------------|
| Magnification           | 30x                              |
| Free objective aperture | 40 mm                            |
| Focusing                | 1.7 m/5.6 ft to infinity         |
| Field of view           | 1°30'/1.66 gon<br>2.7 m at 100 m |

#### Compensator

| Angular accuracy | Setting accurac | cy .   | Setting range |       |
|------------------|-----------------|--------|---------------|-------|
| Instrument ["]   | ["]             | [mgon] | [']           | [gon] |
| 1                | 0.5             | 0.2    | 4             | 0.07  |
| 2                | 0.5             | 0.2    | 4             | 0.07  |
| 3                | 1.0             | 0.3    | 4             | 0.07  |
| 5                | 1.5             | 0.5    | 4             | 0.07  |

#### Level

| Туре                        | Value                                   |
|-----------------------------|-----------------------------------------|
| Circular level sensitivity  | 6′/2 mm                                 |
| Electronic level resolution | 2"                                      |
| Compensation                | Centralised quadruple axis compensation |

#### **Control unit**

| Description  | Value                                                                               |
|--------------|-------------------------------------------------------------------------------------|
| Display      | 5" (inch), WVGA (800*480), colour, graphics Capable LCD, illumination, touch screen |
| Keyboard     | 25 keys<br>including 3 function keys and 12 alphanumeric keys,<br>illumination      |
| Position     | In both faces, face two is optional                                                 |
| Touch screen | Toughened film on glass                                                             |

#### **Instrument ports**

\_

| Name               | Description                                                                                                    |  |
|--------------------|----------------------------------------------------------------------------------------------------|--|
| RS232              | <ul> <li>5 pin LEMO-0 for power, communication, data transfer.</li> <li>This port is located at the base of the instrument.</li> </ul> |  |
| Bluetooth Handle   | <ul><li>Hotshoe connection for RadioHandle.</li><li>This port is located on top of Communication side cover.</li></ul>                 |  |
| Internal Bluetooth | <ul><li>Bluetooth module for communication.</li><li>This port is housed within Communication side cover.</li></ul>                     |  |
| USB host port      | USB memory stick port for data transfer.                                                                                               |  |
| USB device port    | <ul> <li>Cable connections from USB devices for communication and data transfer.</li> </ul>                                            |  |
| WLAN               | <ul><li>WLAN module for Internet access and communication.</li><li>This port is housed within the Communication side cover.</li></ul>  |  |

#### **Instrument dimensions**

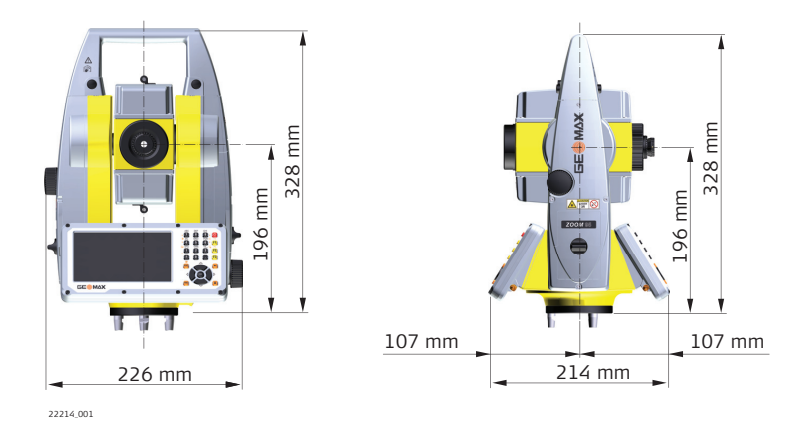

#### Weight

| Component        | Value        |
|------------------|--------------|
| Instrument       | 5.0 - 5.3 kg |
| Tribrach         | 0.8 kg       |
| Internal battery | 0.2 kg       |

#### Recording

Data can be recorded onto an SD card or into internal memory.

| Туре            | Capacity |
|-----------------|----------|
| SD card         | 1 GB     |
| Internal memory | 2 GB     |

#### Laser plummet

| Туре                    | Value                                                                  |
|-------------------------|------------------------------------------------------------------------|
| Туре                    | Visible red laser class 2                                              |
| Location                | In standing axis of instrument                                         |
| Accuracy                | Deviation from plumb line: 1.5 mm (2 sigma) at 1.5 m instrument height |
| Diameter of laser point | 2.5 mm at 1.5 m instrument height                                      |
|                         |                                                                        |

#### Drives

#### Description

Endless horizontal and vertical drives

#### Motorisation

| Туре                   | Description |
|------------------------|-------------|
| Maximum rotating speed | 50 gon/s    |

#### Power

| -                |                 |                          |                              |                         |
|------------------|-----------------|--------------------------|------------------------------|-------------------------|
| Power            |                 |                          |                              |                         |
|                  | Туре            | [                        | Description                  |                         |
|                  | External supply | voltage N                | Nominal 12 V -, Range 11     | 1.5 V-13.5 V, 1.4 A max |
| Internal battery | The su          | pply shall be intended t | to use to class II type of h | ocal certified adapter. |
| Internal battery | Туре            | Battery                  | Voltage                      | Capacity                |
|                  | ZBA400          | Li-Ion                   | 7.4 V                        | 4.4 Ah                  |

#### Environmental specifications

#### Temperature

| Туре             | Operating temperature [°C] | Storage temperature [°C] |
|------------------|----------------------------|--------------------------|
| All instruments  | -20 to +50                 | -40 to +70               |
| GeoMax SD cards  | -40 to +80                 | -40 to +80               |
| Battery internal | -20 to +55                 | -40 to +70               |
| Bluetooth        | -30 to +60                 | -40 to +80               |

#### Protection against water, dust and sand

| Туре            | Protection       |
|-----------------|------------------|
| All instruments | IP55 (IEC 60529) |

#### Humidity

| Туре            | Protection                                                                                                    |
|-----------------|----------------------------------------------------------------------------------------------------|
| All instruments | Max 95 % non condensing<br>The effects of condensation are to be effectively counteracted by<br>periodically drying out the instrument. |

#### Reflectors

| Туре                         | Additive Constant [mm] | AiM | Scout           |
|------------------------------|------------------------|-----|-----------------|
| Standard prism, ZPR100       | 0                      | yes | yes             |
| Mini prism, ZMP100           | 0                      | yes | yes             |
| Mini prism, ZMP101           | +17.5                  | yes | yes             |
| 360° prism,<br>ZPR1 / GRZ122 | +23.1                  | yes | yes             |
| 360° Mini prism, GRZ101      | +30.0                  | yes | not recommended |
| Reflector tape S, M, L       | +34.4                  | yes | no              |
| Reflectorless                | +34.4                  | no  | no              |

There are no special prisms required for AiM or for Scout.

| Navigation Light        |                                                                                                   |                                         |                                 |  |  |
|-------------------------|---------------------------------------------------------------------------------------------------|-----------------------------------------|---------------------------------|--|--|
| (NavLight)              | Description                                                                                       | Value                                   |                                 |  |  |
|                         | Working range                                                                                     | 5 m to 150 m (15 ft to 500 ft)          | 5 m to 150 m (15 ft to 500 ft)  |  |  |
|                         | Position accuracy                                                                                 | 5 cm at 100 m (1.97" at 330 f           | t)                              |  |  |
| Automatic corrections   | The following automatic corrections are made:                                                     |                                         |                                 |  |  |
|                         | • Line of sight error                                                                             | •                                       | Vertical index error            |  |  |
|                         | Tilting axis error                                                                                | •                                       | Standing axis tilt              |  |  |
|                         | Earth curvature                                                                                   | •                                       | Refraction                      |  |  |
|                         | Circle eccentricity                                                                               | •                                       | AiM zero point error            |  |  |
|                         | Compensator inde                                                                                  | ex error                                |                                 |  |  |
| 8.10                    | Scale Correction                                                                                  |                                         |                                 |  |  |
| Use of scale correction | By entering a scale corre                                                                         | ection, reductions proportional to dist | ance can be taken into account. |  |  |
|                         | <ul> <li>Atmospheric correct</li> <li>Reduction to mean</li> <li>Projection distortion</li> </ul> | tion.<br>sea level.<br>1.               |                                 |  |  |

Atmospheric correction △D1 The slope distance displayed is correct if the scale correction in ppm, mm/km, which has been entered corresponds to the atmospheric conditions prevailing at the time of the measurement.

The atmospheric correction includes:

- Adjustments for air pressure
- Air temperature
- Relative humidity

For highest precision distance measurements, the atmospheric correction should be determined with an accuracy of 1 ppm. The following parameters must be redetermined:

- Air temperature to 1 °C
- Air pressure to 3 mbar
- Relative humidity to 20%

#### Air humidity

The air humidity influences the distance measurement if the climate is extremely hot and damp.

For high precision measurements, the relative humidity must be measured and entered along with the air pressure and the temperature.

#### Air humidity correction

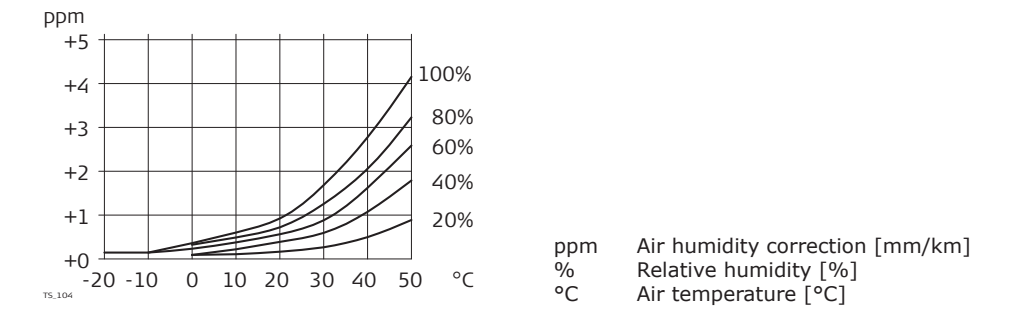

Index n

| Туре         | Index n   | Carrier wave [nm] |
|--------------|-----------|-------------------|
| Combined EDM | 1.0002863 | 658               |

The index n is calculated from the formula of the IAG Resolutions (1999), and is valid for:

| Air pressure p:          | 1013.25 mbar |
|--------------------------|--------------|
| Air temperature t:       | 12 °C        |
| Relative air humidity h: | 60%          |

Formulas

Formula for visible red laser

$$\Delta D_{1} = 286.338 - \left[ \frac{0.29535 \cdot p}{(1 + \alpha \cdot t)} - \frac{4.126 \cdot 10^{-4} \cdot h}{(1 + \alpha \cdot t)} \cdot 10^{x} \right]_{022419,002}$$

ΔD1 Atmospheric correction [ppm]

- p Air pressure [mbar]
- t Air temperature [°C]
- h Relative humidity [%] α 1
  - 273.15
- x (7.5 \* t/(237.3 + t)) + 0.7857

If the basic value of 60 % relative humidity as used by the EDM is retained, the maximum possible error in the calculated atmospheric correction is 2 ppm, 2 mm/km.

Reduction to mean sea level △D2

**Atmospheric corrections** 

°C

The values for  $\Delta D_2$  are always negative and are derived from the following formula:

 $\Delta D_2$ 

Н

R

$$\Delta D_2 = -\frac{H}{R} \cdot 10^6$$

TS\_106

Reduction to mean sea level [ppm] Height of EDM above sea level [m] 6.378 \* 10<sup>6</sup> m

Atmospheric corrections in ppm with temperature [°C], air pressure [mb] and height [m] at 60% relative humidity.

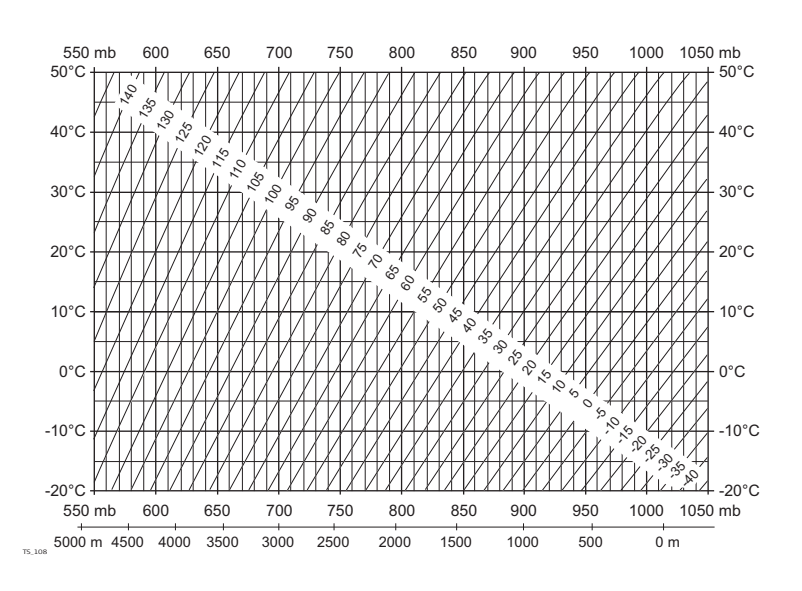

## Atmospheric corrections °F

Atmospheric corrections in ppm with temperature [°F], air pressure [inch Hg] and height [ft] at 60% relative humidity.

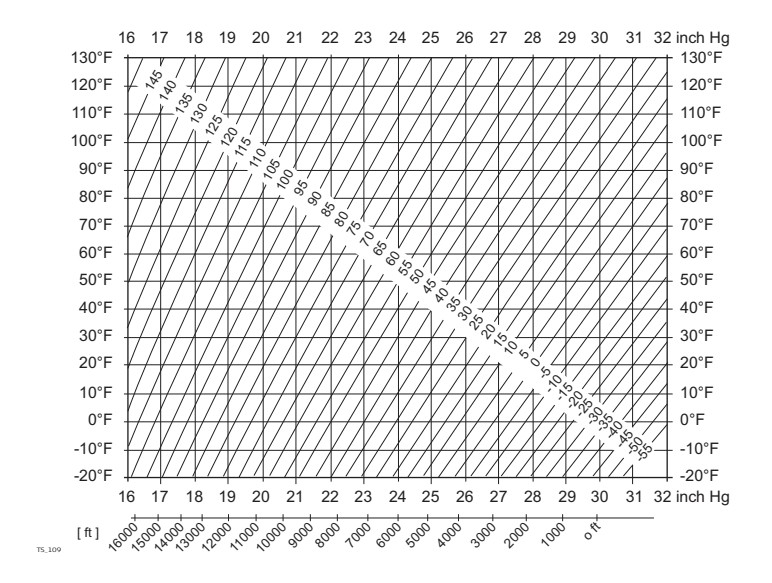

#### Formulas

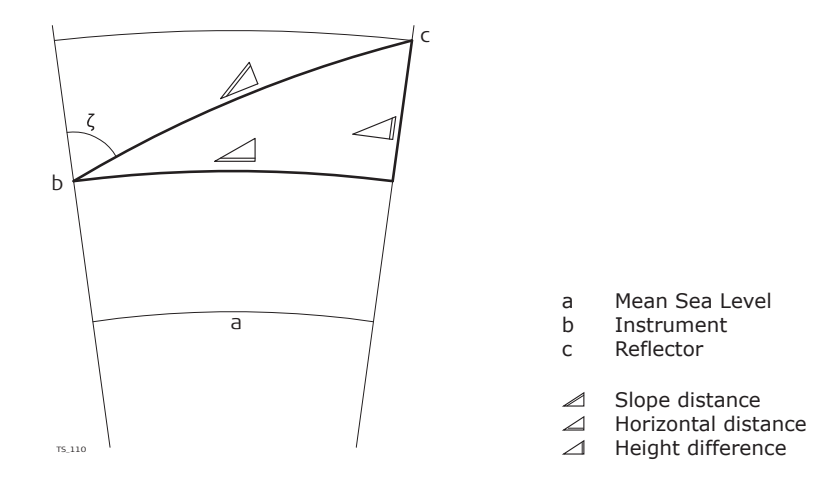

The instrument calculates the slope distance, horizontal distance, height difference in accordance with the following formulas:

$$\square = D_0 \cdot (1 + ppm \cdot 10^{-6}) + AC$$

- Displayed slope distance [m]
- D<sub>0</sub> Uncorrected distance [m]
- ppm Atmospheric scale correction [mm/km]
- AC Additive constant of the reflector [m]

```
  = Y - A \cdot X \cdot Y 
TS_112
\square = X + B \cdot Y^2
TS 113
          Horizontal distance [m]
 \square
          Height difference [m]
 Υ
          ⊿ * |sinζ|
          ⊿ * cosζ
 Х
          Vertical circle reading
 ζ
A
          (1 - k / 2) / R = 1.47 * 10^{-7} [m^{-1}]
 В
          (1 - k) / (2 * R) = 6.83 * 10^{-8} [m^{-1}]
 k
          0.13 (mean refraction coefficient)
 R
          6.378 \times 10^6 m (radius of the earth)
```

Earth curvature (1/R) and mean refraction coefficient (k) are automatically taken into account when calculating the horizontal distance and height difference. The calculated horizontal distance relates to the station height and not to the reflector height.

**Reflector types** 

The reduction formulas are valid for measurements to all reflector types:

- To prisms
- To reflector tape
- Reflectorless measurements

68 Technical Data

| This product contains software that is preinstalled on the product, or that is supplied to you on                                                                                                    |
|----------------------------------------------------------------------------------------------------|
| a data carrier medium, or that can be downloaded by you online according to prior authorisation<br>from GeoMax. Such software is protected by copyright and other laws and its use is defined and<br>regulated by the GeoMax Software Licence Agreement, which covers aspects such as, but not<br>limited to, Scope of the Licence, Warranty, Intellectual Property Rights, Limitation of Liability,<br>Exclusion of other Assurances, Governing Law and Place of Jurisdiction. Please make sure, that<br>at any time you fully comply with the terms and conditions of the GeoMax Software Licence<br>Agreement.                                                                  |
| Such agreement is provided together with all products and can also be referred to and down-<br>loaded at the GeoMax home page at http://www.geomax-positioning.com/swlicense or collected from your GeoMax distributor.                                                                                                    |
| You must not install or use the software unless you have read and accepted the terms and conditions of the GeoMax Software Licence Agreement. Installation or use of the software or any part thereof, is deemed to be an acceptance of all the terms and conditions of such Licence Agreement. If you do not agree to all or some of the terms of such Licence Agreement, you must not download, install or use the software and you must return the unused software together with its accompanying documentation and the purchase receipt to the distributor from whom you purchased the product within ten (10) days of purchase to obtain a full refund of the purchase price. |
| The software on the product may contain copyright-protected software that is licensed under various open source licences.                                                                                                    |
| <ul> <li>Copies of the corresponding licences</li> <li>are provided together with the product (for example in the About panel of the software)</li> <li>can be downloaded on <u>http://www.geomax-positioning.com/zoom95/opensource</u>.</li> </ul>                                                                                                    |
| If foreseen in the corresponding open source licence, you may obtain the corresponding source code and other related data on <a href="http://www.geomax-positioning.com/zoom95/opensource">http://www.geomax-positioning.com/zoom95/opensource</a> .                                                                                                    |
|                                                                                                    |

#### Instrument axis

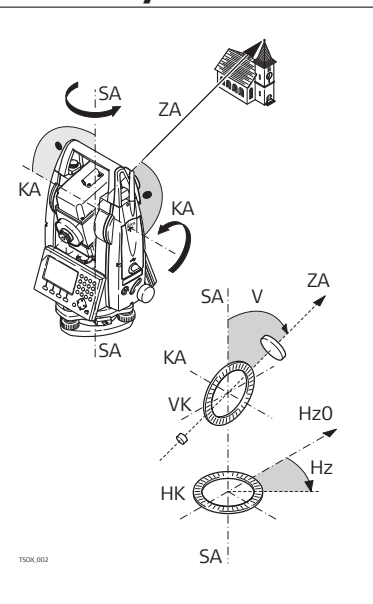

#### Plumb line / compensator

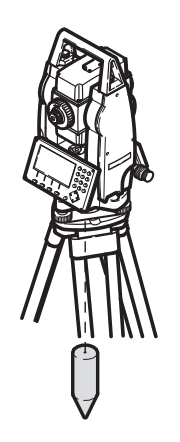

- ZA = Line of sight / collimation axis Telescope axis = line from the cross hairs to the center of the
- objective. SA **= Standing axis** Vertical rotation axis of the telescope.
- KA = Tilting axis Horizontal rotation axis of the telescope. Also known as the Trunion axis.
- V = Vertical angle / zenith angle
- VK = Vertical circle With coded circular division for reading the vertical angle.
- Hz = Horizontal direction HK = Horizontal circle
- HK = Horizontal circle With coded circular division for reading the horizontal angle.

Direction of gravity. The compensator defines the plumb line within the instrument.

#### Standing axis inclination

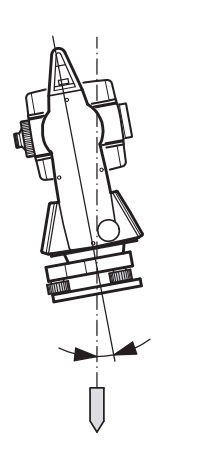

Angle between plumb line and standing axis. Standing axis tilt is not an instrument error and is not eliminated by measuring in both faces. Any possible influence it may have on the horizontal direction or vertical angle is eliminated by the dual axis compensator.

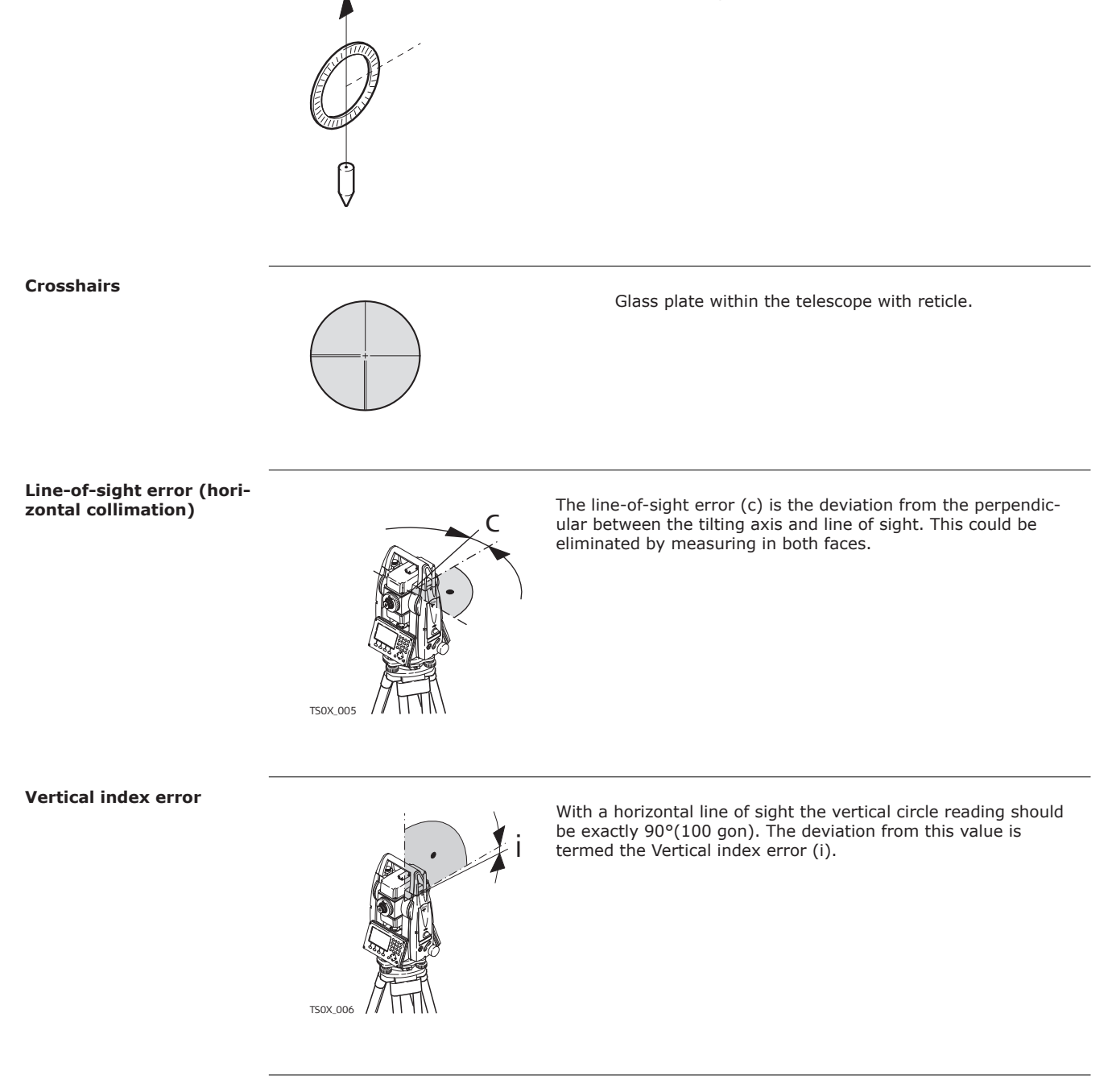

| Appendix A                   | Menu Tree                                                                                                    |  |
|------------------------------|----------------------------------------------------------------------------------------------------|--|
|                              | Depending on local firmware versions the menu items may differ.                                                                                                    |  |
| <br>Menu Tree GeoMax Toolkit | I Level                                                                                                    |  |
|                              | ∣—— Sysinfo                                                                                                    |  |
|                              | —— Settings                                                                                                    |  |
|                              | —— Unit                                                                                                    |  |
|                              | Angle, Distance, Temperature, Pressure<br>——                                                                                                    |  |
|                              | — Date/Time                                                                                                    |  |
|                              | Time(24h), Date, Format                                                                                                    |  |
|                              | —— Comm.                                                                                                    |  |
|                              | RS232, Bluetooth Handle, Internal Bluetooth                                                                                                    |  |
|                              | —— Atmos.                                                                                                    |  |
|                              | Z(MSL), Temperature, Pressure, Humidity, Atmos<br>—— PPM, Refr. Coeff, Use Refr. C.                                                                                                    |  |
|                              | —— Pin                                                                                                    |  |
|                              | —— Apps                                                                                                    |  |
|                              |                                                                                                    |  |
|                              | Firmware, Language, Key<br>                                                                                                    |  |
|                              | —— Calib.                                                                                                    |  |
|                              | Image: Image: |  |
|                              | —— Format                                                                                                    |  |
|                              | System, SD Card                                                                                                    |  |
| Appendix B          | Directory Structure                                                                                                    |                |  |  |
|---------------------|----------------------------------------------------------------------------------------------------|----------------|--|--|
| Description         | <b>scription</b> On the USB memory stick, files are stored in certain directories. The following diagram i default directory structure. |                |  |  |
| Directory structure | SYSTEM                                                                                                    | Firmware files |  |  |

## **Appendix C**

## **Pin Assignments**

## Description

Some applications require knowledge of the pin assignments for the instrument port.

In this chapter, the pin assignments and socket for the RS232 port of the Zoom75/95 instrument are explained.

Ports at the Zoom75/95 instrument

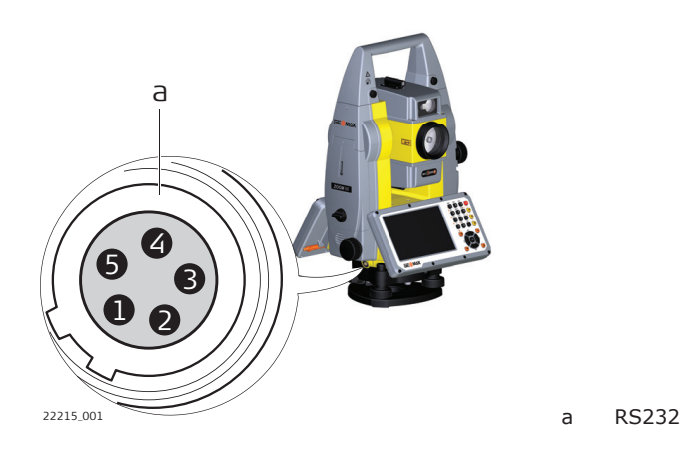

## Pin assignments for RS232 port

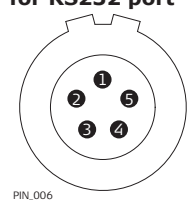

| Pin | Signal Name | Function                                       | Direction |
|-----|-------------|------------------------------------------------|-----------|
| 1   | PWR         | Nominal 12 V -, Range 11.5 V-13.5 V, 1.4 A max | In        |
| 2   | -           | Not used                                       | -         |
| 3   | GND         | Single ground                                  | -         |
| 4   | RxD         | RS232, receive data                            | In        |
| 5   | TxD         | RS232, transmit data                           | Out       |
|     |             |                                                |           |

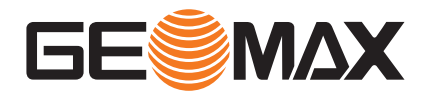

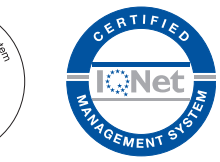

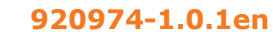

Original text (920974-1.0.1en) © 2021 GeoMax AG is part of Hexagon AB. All rights reserved.

> **GeoMax AG** Espenstrasse 135 9443 Widnau Switzerland

geomax-positioning.com

Manage

9001/ISO

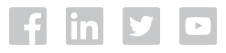